Schoorstenen, kachels en ventilatie oplossingen ontworpen voor het leven.

# SCHIEDEL

# **Schiedel Profi**

### https://order.schiedel.com/nl/

Version 2.0 Date 28.02.2025 Contact Marketing: marketing.nl@schiedel.com

AUTHORSElzo KerstjensAPPROVERSMaico SnijderSTATUSV 1.0

# Content

| Content                                        | 2  |
|------------------------------------------------|----|
| Nederlandstalige handleiding Schiedel Profi    | 3  |
| Learning Goals                                 | 3  |
| 1: Introductie Schiedel Profi Webshop          | 4  |
| 2: Registreren, Inloggen en Navigeren          | 5  |
| 3: Producten Zoeken en Bestellen               | 10 |
| 5: Offertes                                    | 19 |
| 6: Bestelling, Levering en Offerte overzichten | 24 |
| Français Manuel d'utilisation Schiedel Profi   |    |
| Learning Goals                                 | 27 |
| 1 : Introduction à la boutique Schiedel Profi  |    |
| 2 : Inscription, Connexion et Navigation       |    |
| 3 : Rechercher et Commander des Produits       |    |
| 5 : Devis                                      | 43 |
| 6 : Commandes, Livraisons et Aperçus des Devis |    |
| English Manual Schiedel Profi                  | 51 |
| Learning Goals                                 | 51 |
| 1: Introduction Schiedel Profi Webshop         |    |
| 2: Registering, Logging in, and Navigating     | 53 |
| 3: Searching for and Ordering Products         |    |
| 5: Quotations                                  |    |
| 6: Order, Delivery, and Quotation Overviews    | 72 |

Back to Content - terug naar inhoudsopgave

Nederlandstalige handleiding Schiedel Profi

# • Schiedel Benelux Gebruiksaanwijzing voor professionele gebruikers van het Schiedel Profi bestelsysteem.

# Learning Goals

#### Via dit document leert u:

- Het doel en de voordelen van het gebruik van de webshop begrijpen.
- Inloggen op de webshop en gebruikersrollen identificeren.
- Vertrouwd raken met de interface en de belangrijkste secties.
- Efficiënt producten zoeken en lokaliseren.
- Filters en categorieën gebruiken om zoekopdrachten te verfijnen.
- Producten aan uw winkelwagentje toevoegen en aankopen afronden.
- Begrijpen hoe u Schiedel-offertes goedkeurt of afwijst.
- Verzendmethoden selecteren en zendingen volgen.
- Een offerte aanmaken voor uw eigen klanten.
- De status van bestellingen en leveringen volgen.
- Toegang krijgen tot orderhistorie en documentatie.

#### Wat is Schiedel Profi?

Schiedel Profi is een geavanceerde online webshop die het aankoop- en offerteproces voor u vereenvoudigt. Geïntegreerd met ons ERP-systeem SAP, biedt de webshop gebruiksvriendelijke functionaliteit gecombineerd met de kracht van samenwerking.

#### Continue in ontwikkeling

De Schiedel Profi webshop is een evoluerend platform. Hoewel het momenteel een robuuste set functies biedt, wordt het continu ontwikkeld en verbeterd om beter te voldoen aan de wensen van alle gebruikers.

Ten alle tijden stellen wij feedback op prijs om ervoor te zorgen dat deze tool maximale waarde en efficiëntie biedt.

#### Back to Content - terug naar inhoudsopgave

## 1: Introductie Schiedel Profi Webshop

#### Belangrijke Voordelen voor u

- 1. **Efficiëntie**: De integratie met SAP biedt real-time beschikbaarheid van voorraad, prijzen en kortingen, en het volgen van bestellingen en verzendingen.
- 2. **Transparantie**: Alle bestellingen, offertes en goedkeuringen worden gelogd, waardoor u altijd een duidelijk overzicht heeft van de lopende processen.
- 3. **Gemak**: De webshop is 24/7 toegankelijk, waardoor u op uw gemak bestellingen kunt plaatsen of informatie kunt ophalen.
- 4. **Maatwerk Offertes**: U kunt eenvoudig offertes aanmaken en beheren, en snel aan uw eigen klanten catalogusprijzen bekijken zonder uw netto prijzen te tonen.
- 5. **Verbeterde communicatie:** De directe koppeling tussen de webshop en SAP minimaliseert fouten en zorgt voor een soepele communicatie tussen systemen. Zo ziet u altijd een up-to-date systeem zonder verouderde artikelcodes.

Back to Content - terug naar inhoudsopgave

## 2: Registreren, Inloggen en Navigeren

Navigeer naar https://order.schiedel.com/nl/ om de webshop te openen.

• **Registratie**: U kunt zich registreren door het registratieformulier in te vullen op het beginscherm van de webshop. Na goedkeuring ontvangt u uw inloggegevens. Alleen bestaande klanten die in het SAP-systeem zijn geregistreerd, kunnen inloggen.

| Inloggen                                                                                                    |                                                                                             |                           |                                      |                            |
|----------------------------------------------------------------------------------------------------|---------------------------------------------------------------------------------------------|---------------------------|--------------------------------------|----------------------------|
| Gebruiker<br>elzo.kerstjens@schiedel.com                                                                                                    |                                                                                             |                           |                                      |                            |
| Wachtwoord                                                                                                    | _                                                                                           |                           |                                      |                            |
|                                                                                                    |                                                                                             |                           |                                      |                            |
| Wachtwoord vergeten?<br>Registreren                                                                                                    |                                                                                             |                           |                                      |                            |
|                                                                                                    |                                                                                             |                           | ~ L                                  |                            |
|                                                                                                    | FLEXIBEL ENKELWANDIG DUBBELWANDI                                                            | g concentrisch            | ACCESSOIRES AANVULLENDE              | PRODUCTEN CERAMIC          |
|                                                                                                    |                                                                                             | Alle catalogi             | ✓ Artikel/benaming                   | Q                          |
|                                                                                                    |                                                                                             |                           |                                      | 🐺 Winkelwagentje           |
| ome / Registreren                                                                                                    |                                                                                             |                           |                                      |                            |
| Registratie schiedel prof                                                                                                    | fi                                                                                          |                           |                                      |                            |
| e schiedel profi is een business-to-busi                                                                                                    | iness platform dat is afgestemd op de specifie                                              | oko boboofton van on      | ze zakelijke klanten, registratje va | n particuliere klanten is  |
| aarom helaas niet mogelijk.                                                                                                    |                                                                                             | eke benoeiten van onz     |                                      | n par dealler e Raineen is |
| aarom helaas niet mogelijk.<br>1et uw aanmelding gaat u akkoord met                                                                                                    | t onze algemene voorwaarden (zie voettekst)                                                 | ).                        |                                      |                            |
| aarom helaas niet mogelijk.<br>1et uw aanmelding gaat u akkoord met<br>om veiligheidsredenen worden gebruik                                                                                                    | t onze algemene voorwaarden (zie voettekst)<br>kersaccounts na 6 maanden inactiviteit auton | ).<br>natisch verwijderd. |                                      |                            |
| aarom helaas niet mogelijk.<br>iet uw aanmelding gaat u akkoord met<br>om veiligheidsredenen worden gebruik<br>edrijfsgegevens                                                                                              | t onze algemene voorwaarden (zie voettekst)<br>kersaccounts na 6 maanden inactiviteit auton | ).<br>natisch verwijderd. |                                      |                            |
| aarom helaas niet mogelijk.<br>iet uw aanmelding gaat u akkoord met<br>om veiligheidsredenen worden gebruik<br>edrijfsgegevens<br>Firma/náma <mark>*</mark>                                                                 | t onze algemene voorwaarden (zie voettekst)<br>kersaccounts na 6 maanden inactiviteit auton | ).<br>natisch verwijderd. |                                      |                            |
| aarom helaas niet mogelijk.<br>iet uw aanmelding gaat u akkoord met<br>om veiligheidsredenen worden gebruik<br>edrijfsgegevens<br>Firma/náma <mark>*</mark><br>Straat * /Nummer <mark>*</mark>                              | t onze algemene voorwaarden (zie voettekst)<br>kersaccounts na 6 maanden inactiviteit auton | ).<br>natisch verwijderd. |                                      |                            |
| aarom helaas niet mogelijk.<br>net uw aanmelding gaat u akkoord met<br>om veiligheidsredenen worden gebruik<br>edrijfsgegevens<br>Firma/náma <b>*</b><br>Straat * /Nummer <mark>*</mark><br>postcode */ Plaats <del>*</del> | t onze algemene voorwaarden (zie voettekst)<br>kersaccounts na 6 maanden inactiviteit auton | ).<br>natisch verwijderd. |                                      |                            |
| aarom helaas niet mogelijk.<br>iet uw aanmelding gaat u akkoord met<br>om veiligheidsredenen worden gebruik<br>edrijfsgegevens<br>Firma/náma *<br>Straat * /Nummer *<br>postcode */ Plaats *<br>Land *                      | t onze algemene voorwaarden (zie voettekst)<br>kersaccounts na 6 maanden inactiviteit auton | ).<br>natisch verwijderd. |                                      |                            |

Velden met een sterretje (\*) zijn verplicht. Registratie van gebruikers login is uniek per e-mailadres.

Back to Content - terug naar inhoudsopgave

 $\{ \underbrace{\circ} \} Uw \ account \ \ \bigsqcup{\rightarrow} A an melden \ \ Nederlands \ \ \checkmark \\$ SCHIEDEL PROFI FLEXIBEL ENKELWANDIG DUBBELWANDIG CONCENTRISCH ACCESSOIRES AANVULLENDE PRODUCTEN CERAMIC Alle catalogi Artikel/benaming ₩ Winkelwagentje Home Inloggen Welkom bij schiedel profi! elzo.kerstjens@schiedel.com Wachtwoo Wachtwoord vergeten? Registreren Welkom bij het online bestelsysteem Schiedel Profi. Selecteer het gewenste systeem om door te gaan. Let op! Kosten voor verzending worden niet automatisch verrerkend in uw winkelmandje. Raadpleeg de verzendkosten onderaan deze pagina of contacteer onze klantenservice voor aanvullende informatie. **SCHIEDEL** SCHIEDEL SCHIEDEL **SCHIEDEL** FLEXIBEL ENKELWANDIG DUBBELWANDIG CONCENTRISCH CLV+ UK+ FLEX ACCESSOIRES ME ATICS 25

#### Inloggen: Open de Schiedel Profi webshop en log in met uw inloggegevens. •

Back to Content - terug naar inhoudsopgave

PRIMA PLUS

Schiedel Profi Gebruikershandleiding Schiedel vertrouwelijk document - Niet delen of kopiëren zonder toestemming. Version 1.0 | 21.02.2025 | Published by Elzo Kerstjens

#### SCHIEDEL

XD

• **Productcatalogussen:** U kunt naar het gewenste systeem navigeren via het Catalogusmenu bovenaan, of de productcategorieën hieronder.

| SCHIEDEL | PROFI | FLEXIBEL | ENKELWANDIG | DUBBELWANDIG | CONCENTRISCH  | ACCESSOIRES | AANVULLENDE    | PRODUCTEN | CERAMIC  |  |
|----------|-------|----------|-------------|--------------|---------------|-------------|----------------|-----------|----------|--|
|          |       |          |             |              | Alle catalogi | ✓ Arr       | tikel/benaming |           | ٩        |  |
|          |       |          |             |              |               | Ê           | Jw activiteit  |           | vagentje |  |
| Hama     |       |          |             |              |               |             |                |           |          |  |

#### Geachte heer Kerstjens, Welkom bij schiedel profi!

Welkom bij het online bestelsysteem Schiedel Profi. Selecteer het gewenste systeem om door te gaan. Let op! Kosten voor

verzending worden niet automatisch verrerkend in uw winkelmandje. Raadpleeg de verzendkosten onderaan deze pagina of contacteer onze klantenservice voor aanvullende informatie.

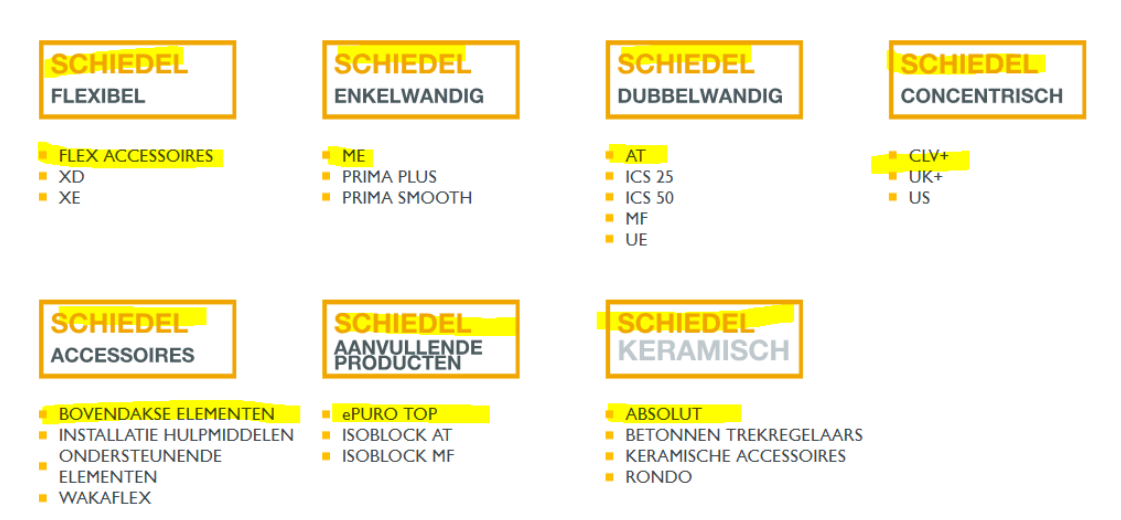

#### Back to Content - terug naar inhoudsopgave

Schiedel Profi Gebruikershandleiding Schiedel vertrouwelijk document - Niet delen of kopiëren zonder toestemming. Version 1.0 | 21.02.2025 | Published by Elzo Kerstjens

• Activiteiten Menu: In dit menu kunt u uw activiteiten bekijken, zoals de door u geplaatste online bestellingen en offertes, evenals de bestellingen en offertes die door onze klantenservice zijn aangemaakt. U kunt ook informatie inzien over lopende zendingen en uw facturen.

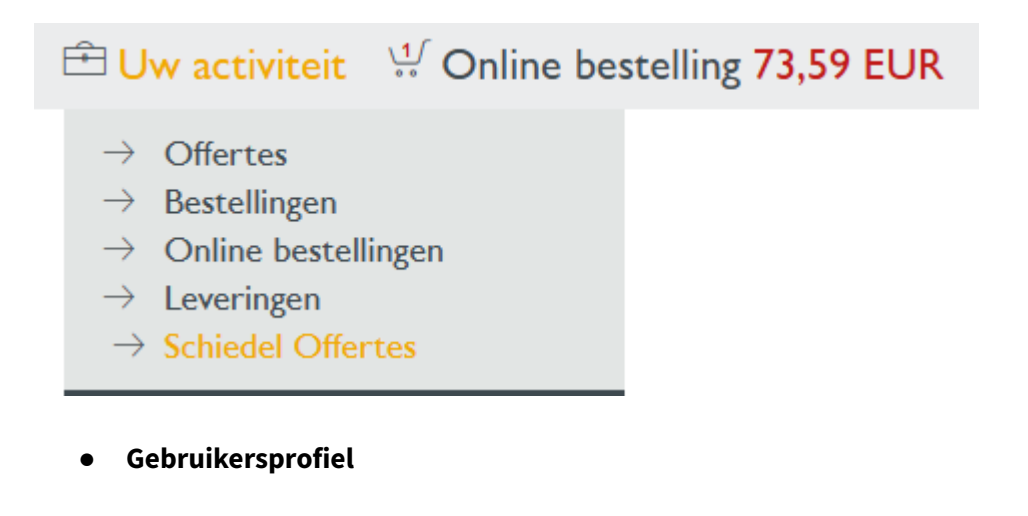

🔁 Uw account: 🕞 Afmelden Nederlands 🛛 🗙

• U kunt een gebruikerslijst van de Profi-gebruikers binnen uw bedrijf bekijken en de opgeslagen klantadressen en leveringsvoorwaarden uit ons systeem inzien.

Back to Content - terug naar inhoudsopgave

#### Uw rekeninggegevens

Persoonlijke gegevens wijzigen

| <ul> <li>Persoonlijke gegevens wijzigen</li> <li>Profiel wijzigen</li> </ul>                               |
|----------------------------------------------------------------------------------------------------|
| Veiligheid                                                                                                 |
| <ul> <li>Wachtwoord wijzigen</li> </ul>                                                                    |
| Gebruikerszelfbeheer                                                                                       |
| <ul> <li>Gebruikerslijst van uw bedrijf</li> </ul>                                                         |
| Adresboeken                                                                                                |
| <ul> <li>Adresboek factuurontvanger</li> <li>Adresboek ontvangers</li> <li>Adresboek ontvangers</li> </ul> |
| Bedrijfsgegevens                                                                                           |
| Bedrijfsadres Leverings- en betalingsvoorwaarden                                                           |
| ∨ Klant                                                                                                    |
|                                                                                                    |

• **Footer menu:** Algemene voorwaraden, verzendkosten, colofon, privacybeleid & contact. Onderaan elke pagina ziet u deze informatie. U kunt het contactformulier in Profi gebruiken om contact met ons op te nemen of ondersteuning aan te vragen als u problemen ondervindt op de webshop.

| Wij helpen u!<br>Specifieke vragen over technie<br>Wij kijken uit naar uw aanvraa | ık, planning, prijsopga<br>18. | ve of levering? |               |         |                               |  |
|-----------------------------------------------------------------------------------|--------------------------------|-----------------|---------------|---------|-------------------------------|--|
| ALGEMENE VOORWAARDEN                                                              | VERZENDKOSTEN                  | COLOFON         | PRIVACYBELEID | CONTACT | A standard industries company |  |
|                                                                                   |                                |                 |               |         |                               |  |

Back to Content - terug naar inhoudsopgave

### 3: Producten Zoeken en Bestellen

• **Product Zoeken:** U kunt producten zoeken op naam, artikelcode of categorie. Filters helpen u bij het verfijnen van zoekopdrachten.

|                                                                |                                      |                    |                      |                       | · · · ~          |                     | -                                                 |  |
|----------------------------------------------------------------|--------------------------------------|--------------------|----------------------|-----------------------|------------------|---------------------|---------------------------------------------------|--|
| SCHIEDEL PROFI                                                 | FLEXIBEL                             | SINGLE-WALLED      | DOUBLE-WALLED        | CONCENTRISCH          | ACCESSOIRES      | AANVULLENDE P       | RODUCTEN CERAMIC                                  |  |
|                                                                |                                      |                    |                      | All catalogs          | ✓ IC:            | 5 connection tee 45 | Q                                                 |  |
|                                                                |                                      |                    |                      |                       | É                | E Your activity     | Product suggestions<br>ICS Connection tee 45° 100 |  |
| Home                                                           |                                      |                    |                      |                       |                  |                     | ICS Connection tee 45° 80                         |  |
|                                                                |                                      |                    |                      |                       |                  |                     | ICS Connection tee 45° D130                       |  |
|                                                                |                                      |                    |                      |                       |                  |                     | ICS Connection tee 45° D150                       |  |
|                                                                |                                      |                    |                      |                       |                  |                     | ICS Connection tee 45° D200                       |  |
| Dear sir Kerstiens                                             | Welcome                              | to schiede         | profil               |                       |                  |                     | ICS Connection tee 45° D250                       |  |
| Dear Sir Kersejens                                             | s, treiconie                         | , to semede        | a pron.              |                       |                  |                     | ICS Connection tee 45° D300                       |  |
|                                                                |                                      |                    |                      |                       |                  |                     | ICS Connection tee 45° D400                       |  |
|                                                                |                                      |                    |                      |                       |                  |                     | ICS Connection tee 45° D450                       |  |
| Welcome to the Schiedel Pro                                    | fi online ordering s                 | system. Select the | desired system to a  | continue.             |                  |                     | ICS Connection tee 45° D700                       |  |
| Attention! Shipping costs are<br>customer service for addition | not automatically<br>al information. | calculated in your | shopping cart. Pleas | se refer to the shipp | ing costs at the | bottom of this pag  | ge or contact our                                 |  |

Bijvoorbeeld: Op zoek naar een ICS verbindings T-stuk 45 graden DN80? Dit is mogelijk met de verkooptekst, maar ook met de artikelcode 100851.

Back to Content - terug naar inhoudsopgave

Schiedel Profi Gebruikershandleiding Schiedel vertrouwelijk document - Niet delen of kopiëren zonder toestemming. Version 1.0 | 21.02.2025 | Published by Elzo Kerstjens

• **Zoekfilters:** U kunt filters toepassen (bijvoorbeeld component, diameter, hoek, oppervlakte, totale lengte) om de zoekresultaten te verfijnen en uw product te selecteren.

| ome / DUBBELWANDIG / AT        |                                      |                             |
|--------------------------------|--------------------------------------|-----------------------------|
|                                |                                      |                             |
| Productoverzicht               | Productinformatie                    |                             |
|                                |                                      |                             |
| - sorteer optie selecteren - 🗸 |                                      | L⊥ XIs-downle               |
| Artikelcomponent Diameter      | Hoek Surface Totale lengte (mm)      |                             |
| Aansluitstukken                | AT AANSLUITSTUK MET KLEMBAND 130-125 |                             |
| Afwerkplaten                   | Art.nr.: 175514                      |                             |
| Bevestigingsbeugels            |                                      | Prijslijst prijs: 118,70 EU |
| Bochten                        | Heavelheid 1 ST                      |                             |
| Condensafvoeren                | Tideveeliheid T 31                   |                             |
| Dakplaten & Wakaflex           | AT AANSLUITSTUK CONTRA 130-125       |                             |
| Doppen en Deuren               | Art.nr.: 175515                      |                             |
| Geluidsdempers & onderbrekers  |                                      | Priisliist priis: 110.00 EU |
| Kit                            |                                      |                             |
| Klembanden                     | Hoeveelheid 1 51                     | VVINKELVVAGENTJE            |
| Understeuningen                | AT SCHOORSTEEN AANSLUITSTUK 130-125  |                             |
| Kechte elementen               | Art pr: 175516                       |                             |
| Testukkan                      | A CHA ASSIS                          | Drijelijes - rijer 90 70 El |
| Litmondingen                   |                                      | Prijsijst prijs: 80,70 EC   |
| ordnondingen                   | Hoeveelheid 1 ST                     | VINKELWAGENTJE              |

• **Productinformatie:** U kunt een productpagina openen om details zoals specificaties en voorraadniveaus te bekijken. Sommige producten (bijvoorbeeld ICS) hebben 3D-modellen beschikbaar. De link naar het model wordt daar weergegeven.

|                                   |                              |                  | on activitere minicernagerige |  |  |  |  |  |  |
|-----------------------------------|------------------------------|------------------|-------------------------------|--|--|--|--|--|--|
| Home / DUBBELWANDIG / AT / 175515 | 5                            |                  |                               |  |  |  |  |  |  |
| AT AANSLUITSTUK CONTRA 130-125    |                              |                  |                               |  |  |  |  |  |  |
|                                   |                              |                  |                               |  |  |  |  |  |  |
| Productoverzicht                  |                              | Beschrijving     |                               |  |  |  |  |  |  |
|                                   | Art pr.: 175515              | 6 H              | A 4 14 C                      |  |  |  |  |  |  |
| No Image                          | Art.nr.: 175515              | Gewicht:         | 0,6 KG                        |  |  |  |  |  |  |
|                                   | Prijslijst prijs: 110,00 EOR | Finish:          | Matt RVS                      |  |  |  |  |  |  |
|                                   | EAN code: 4051921810731      |                  |                               |  |  |  |  |  |  |
|                                   |                              |                  |                               |  |  |  |  |  |  |
|                                   | 3D-MODEL                     | Hoeveelheid 1 ST |                               |  |  |  |  |  |  |
|                                   |                              |                  |                               |  |  |  |  |  |  |

Back to Content - terug naar inhoudsopgave

Schiedel Profi Gebruikershandleiding Schiedel vertrouwelijk document - Niet delen of kopiëren zonder toestemming. Version 1.0 | 21.02.2025 | Published by Elzo Kerstjens

De voorraadniveaus tonen alleen kleurcodering voor beschikbaarheid. Rood = lage voorraad, groen = voorraad beschikbaar.

| Art.nr.:<br>Prijslijst prijs:<br><mark>Beschikbaarheid:</mark><br>EAN code: | 175515<br>110,00 EUR<br>4051921810731 | Art.nr.:<br>Prijslijst prijs:<br>Beschikbaarheid:<br>Palleteenheid:<br>EAN code: | 159408<br>54,50 EUR<br>63 ST<br>8712682200686 |  |  |
|-----------------------------------------------------------------------------|---------------------------------------|----------------------------------------------------------------------------------|-----------------------------------------------|--|--|
| 3D-MODEL                                                                    |                                       | 3D-MODEL                                                                         |                                               |  |  |

Wanneer een 3D-onderdeel niet beschikbaar is, zal de partcommunity een foutmelding geven zoals hieronder weergegeven.

The requested part could not be found.

Back to Content - terug naar inhoudsopgave

Schiedel Profi Gebruikershandleiding Schiedel vertrouwelijk document - Niet delen of kopiëren zonder toestemming. Version 1.0 | 21.02.2025 | Published by Elzo Kerstjens

• **Bestellen:** U voegt producten toe aan uw winkelwagentje (Nieuwe online bestelling of Nieuwe offerte) en gaat verder naar uw winkelwagentje. De verzendkosten worden handmatig berekend. Na het bevestigen van de bestelling ontvangt u een orderbevestiging.

# 🖻 Uw activiteit 🛛 💭 Winkelwagentje

- $\rightarrow$  Nieuwe offerte
- $\rightarrow$  Nieuwe online bestelling

Back to Content - terug naar inhoudsopgave

- Voeg het referentienummer toe. U kunt uw referentienummer toevoegen aan de online bestelling of offerte
- Stel de gewenste leverdatum in.
- Vink het vakje 'Volledige levering' aan indien gewenst.
- Optioneel: Voeg tekst toe aan de bestelling.
- Ga verder met het selecteren van een systeem uit de catalogus in het bovenste menu,

| Uw referentienummer*  |             | ● / H<br>● <b>○</b> H                                            | Brutogewicht                         | 0,82 KG | Prijs   | analyse | E Bi                    | jlage 🧷                    |        |
|-----------------------|-------------|------------------------------------------------------------------|--------------------------------------|---------|---------|---------|-------------------------|----------------------------|--------|
| Gewenste leverdatum * |             | Volledige levering                                               |                                      |         |         |         |                         |                            |        |
| Positie Art.nr.       | Hoeveelheid | Benaming                                                         |                                      |         | Bijlage | Bruto e | ✓ Afbe<br>eenheidsprijs | eeldingen wee<br>Netto som | rgeven |
| + 10 175514           | 1 ST        | AT AANSLUITSTU<br>Voorwaarden<br>Bouwhoogte:<br>Beschikbaarheid: | K MET KLEMBAND 130-1<br>බ<br>0,230 M | 125     | 0       |         | 118,70 EUR              | 73,59 EUR                  | ×      |

• of zoek naar producten via het zoekveld, klik vervolgens op het vergrootglas om te zoeken. Selecteer een product door op het winkelwagentje te klikken en toe te voegen aan de offerte of de online bestelling

|       | Positie | Art.nr.  | Ho             | eveelhei | id   | Benam     | ing       |          |     |
|-------|---------|----------|----------------|----------|------|-----------|-----------|----------|-----|
| +     |         | at bocht | . ,            | All 🗸 F  | Rege | ls per pa | Igina     | $\times$ |     |
|       |         |          |                | Art.nr.  | Ber  | naming    |           |          | *   |
|       |         |          | <b>پ</b> 1     | 59473    | AT   | BOCHT     | 15 GRADEN | I 130    | - R |
|       |         |          | <del>ب</del> 1 | 59474    | AT   | BOCHT     | 15 GRADEN | l 150    |     |
|       |         |          | ູ 1            | 59475    | AT   | BOCHT     | 15 GRADEN | 1 180    |     |
|       |         |          | <b>V</b>       | Winkelw  | agen | tje CHT   | 15 GRADEN | 1 200    |     |
|       |         |          | ្ហូ 1          | 59477    | AT   | BOCHT     | 15 GRADEN | 1 250    |     |
|       |         |          | ្ហូ 1          | 59478    | AT   | BOCHT     | 15 GRADEN | 1 300    |     |
|       |         |          | <b>پ</b> 1     | 59481    | AT   | BOCHT     | 30 GRADEN | l 130    |     |
|       |         |          | <b>پ</b> 1     | 59482    | AT   | BOCHT     | 30 GRADEN | 150      |     |
|       |         |          | ្ហូ 1          | 59483    | AT   | BOCHT     | 30 GRADEN | 1 180    |     |
| Wii h | alpar   | t        | J 1            | 59484    | AT   | BOCHT     | 30 GRADEN | 200      | Ψ.  |

#### Back to Content - terug naar inhoudsopgave

#### Vanuit de catalogus winkelen (startpunt:

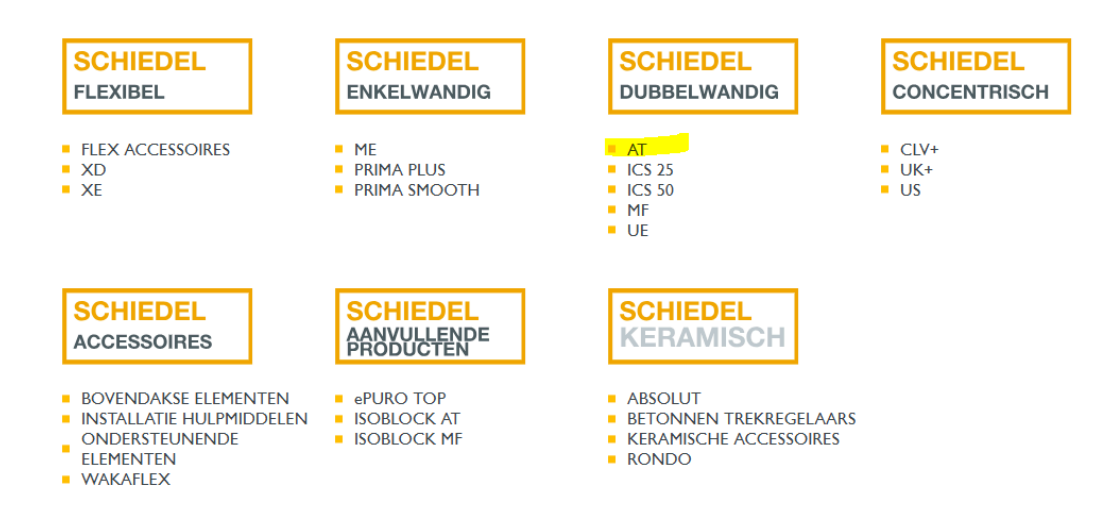

- Klik op het gewenste systeem om te beginnen met het selecteren van uw producten door ze aan de winkelwagen toe te voegen.
- Kies vervolgens: Online Bestelling of offerte.

| SCHIEDEL PROFI                 | FLEXIBEL ENKELWANDIG DUBBELWANDIG               | concentrisch accessoires | AANVULLENDE PRODUCTEN    | CERAMIC |
|--------------------------------|-------------------------------------------------|--------------------------|--------------------------|---------|
|                                |                                                 | Alle catalogi 🔹 🗸 Ar     |                          |         |
|                                |                                                 |                          | Uw activiteit 👾 Winkelwa | agentje |
| Home / DUBBELWANDIG / AT       |                                                 |                          |                          |         |
| Productoverzicht               | Productinformatie                               |                          |                          |         |
| - sorteer optie selecteren - 🗸 |                                                 | _                        | L↓_ Xls-dov              | wnload  |
| COMPONENT Diameter 1           | A<br>Nieuwe offerte<br>Nieuwe online bestelling |                          |                          |         |
| No Image                       | AT AANSL<br>Art.nr.: 1755                       |                          |                          |         |
|                                | Hoowalhoid 1 ST                                 |                          | Prijslijst prijs: 118,70 |         |
|                                |                                                 | 25                       |                          |         |

• Ga verder door de gewenste producten aan uw winkelwagen toe te voegen.

Back to Content - terug naar inhoudsopgave

• Ga naar uw winkelwagen om de geselecteerde artikelen, hoeveelheden en prijzen te controleren.

| SCHIEDEL                     | PROFI                      | FLEXIBEL | enkelwandig       | DUBBELWANDIG       | CONCENTRISCH  | ACCESSOIRES                               | AANVULLENDE PRODUCTEN                                               | I CERAMIC                       |
|------------------------------|----------------------------|----------|-------------------|--------------------|---------------|-------------------------------------------|---------------------------------------------------------------------|---------------------------------|
|                              |                            |          |                   |                    | Alle catalogi | ✓ ICS                                     | té branchement 45                                                   | Q                               |
|                              |                            |          |                   |                    |               | 🖻 Uw activ                                | viteit 👯 Bestelling 11                                              | Positie(s)                      |
| Home / AANVU                 | LLENDE PRODUCTEN / el      | PURO TOP |                   |                    |               | Uw laatste 5 p                            | posities in de winkelwagentje                                       | 2                               |
| Productoverz<br>- sorteer op | icht<br>tie selecteren - 🗸 | Produ    | ıctinformatie     |                    |               | MF AANSLUI<br>ePuro TOP fij<br>MF AANSLUI | TSTUK CONTRA 130<br>nstoffilter. excl. Adapter.<br>TSTUK CONTRA 200 | 1 x<br>EUR<br>1 x<br>EUR<br>1 x |
| Artikelcomp                  | oonent Diameter            | ~        |                   |                    |               | ME T-STUK 9<br>TUIT 130 - LI              | 0 GRADEN VERLOPEND<br>JF 150                                        | EUR<br>1 ×<br>EUR               |
|                              |                            | ePuro    | TOP fijnstoffilte | er. excl. Adapter. |               | THE RELITIDAT                             | ND FIET SEANGREEFT ISU                                              | EUR                             |
| No Image                     |                            | Art.nr.: | 175680            |                    |               | Totaal posities                           | s netto                                                             | 0,00<br>EUR                     |
|                              |                            | Hoeveel  | heid 1 ST         |                    |               |                                           | GA NAAR WINKELWAGEN                                                 |                                 |
|                              |                            | MF AA    | ANSLUITSTUK       | CONTRA 130         |               |                                           |                                                                     |                                 |

|             | Positie | Art.nr. | Hoeveelheid | Benaming                                                     | Bijlage | Bruto eenheidsprijs | Netto som |   |
|-------------|---------|---------|-------------|--------------------------------------------------------------|---------|---------------------|-----------|---|
| +           | 10      | 159408  | 2 ST        | AT AANSLUITSTUK 130<br>Beschikbaarheid:                      |         |                     |           | × |
| + 👕         | 20      | 159408  | 3 ST        | AT AANSLUITSTUK 130<br>Beschikbaarheid:                      |         |                     |           | × |
| + 👕         | 30      | 159408  | 4 ST        | AT AANSLUITSTUK 130<br>Beschikbaarheid:                      |         |                     |           | × |
| + •         | 40      | 101730  | 5 ST        | Aansluitkraag (85mm rondom) D80<br>Beschikbaarheid:          |         |                     |           | × |
| + 🔇         | 50      | 104496  | 6 ST        | Aansluitkraag EW D80<br>Beschikbaarheid:                     |         |                     |           | × |
| + Realinger | 60      | 148459  | 1 ST        | Regenkap (universeel) met draad D100<br>Beschikbaarheid:     |         |                     |           | × |
| +           | 70      | 161988  | 2 ST        | MF AANSLUITSTUK CONTRA 130<br>Beschikbaarheid:               |         |                     |           | × |
| + No Image  | 80      | 175680  | 2 ST        | ePuro TOP fijnstoffilter. excl. Adapter.<br>Beschikbaarheid: |         |                     |           | × |
| + 🕃         | 90      | 161991  | 1 ST        | MF AANSLUITSTUK CONTRA 200<br>Beschikbaarheid:               |         |                     |           | × |

#### Back to Content - terug naar inhoudsopgave

U ziet uw toegepaste korting door over de condities heen te gaan met uw muis.

|   |          |          |        |                                                                                     |              |                         | 🛃 Show im                | nages |
|---|----------|----------|--------|-------------------------------------------------------------------------------------|--------------|-------------------------|--------------------------|-------|
|   | Position | Art. no. | Amount |                                                                                     | Attachment   | Gross unit price        | Net total                |       |
| + | 10       | 159408   | 11 PCE | Price     34,50 EOR       General Discount 38%       Conditions       Availability: |              | 54,50 EUR               | 371,69 EUR               | ×     |
| + |          | Q        |        |                                                                                     |              |                         |                          |       |
|   |          |          |        |                                                                                     | Net amount e | Total<br>excluding vat. | 371,69 EUR<br>371,69 EUR |       |

Klik op Doorgaan om naar de afrekenpagina te gaan en uw bestelling te bevestigen. Druk op Annuleren om de bestelling te annuleren.

|   | Position | Art. no. | Amount | Designation                  | Attachment    | Gross unit price       | Net total                |       |
|---|----------|----------|--------|------------------------------|---------------|------------------------|--------------------------|-------|
| + | 10       | 159408   | 11 PCE | AT ADAPTOR 130<br>Conditions |               | 54,50 EUR              | 371,69 EUR               | ×     |
| + |          | Q        |        |                              |               |                        |                          |       |
|   |          |          |        |                              | Net amount ex | Total<br>ccluding vat. | 371,69 EUR<br>371,69 EUR |       |
|   |          |          |        |                              |               | Create exce            | I   Upload pro           | ducts |
|   |          |          |        |                              | UPDATE        | CART                   |                          | JE    |

Selecteer de gewenste verzendmethode.

17

|   | Home / Shopping cart                                                 |         |
|---|----------------------------------------------------------------------|---------|
|   | Select shipping method                                               |         |
|   | Shipping method                                                      |         |
|   | ○ Pickup                                                             |         |
|   | Delivery warehouse                                                   |         |
|   | Comments                                                             |         |
|   | Attention: remarks require manual processing and may delay delivery! |         |
|   |                                                                      |         |
|   |                                                                      |         |
|   | PLACE ONLINE ORDER BACK                                              |         |
|   |                                                                      |         |
|   |                                                                      |         |
| E | <u>Back to Content - terug naar inhoudsopgave</u>                    |         |
|   | Schiedel Profi Gebruikershandleiding                                 | SCHIEDE |
|   | - Niet delen of kopiëren zonder toestemming.                         |         |
|   | Version 1.0   21.02.2025   Published by Elzo Kerstjens               |         |
|   |                                                                      |         |

- U kunt opmerkingen toevoegen.
- De verzendkosten worden niet automatisch berekend. Dit gebeurt handmatig, net zoals bij normale bestellingen.
- Als de bestelling definitief is, klik dan op Online bestelling uitvoeren.

| ⊖ Afhalen                         |                                                     |
|-----------------------------------|-----------------------------------------------------|
| Levering magazijn                 |                                                     |
| Let op: opmerkingen vereisen hand | Imatige verwerking en kunnen de levering vertragen! |
|                                   |                                                     |
|                                   |                                                     |

Uw online bestellingen worden handmatig gecontroleerd door het klantenserviceteam voordat ze worden verwerkt.

Back to Content - terug naar inhoudsopgave

### 5: Offertes

- Navigeer naar de offerte-sectie en klik op "Nieuwe offerte."
- Net als bij het plaatsen van een bestelling kan het startpunt het menu zijn om een offerte te maken, of het startpunt kan de catalogus zijn.

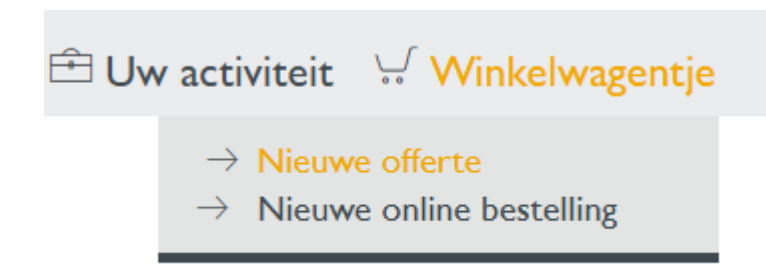

- Vul de vereiste gegevens in en verstuur het offerteverzoek.
- U kunt standaard offertes maken op basis van de catalogusprijs (Uw korting wordt hierin niet weergegeven), die u kunt gebruiken om snel met uw klanten te onderhandelen.

|   | Positie | Art.nr. | Hoeveelheid | Benaming                                                        | Bijlage       | Bruto eenheidsprijs  | Netto som   | -      |
|---|---------|---------|-------------|-----------------------------------------------------------------|---------------|----------------------|-------------|--------|
| + | 10      | 159482  | 5 ST        | AT BOCHT 30 GRADEN 150<br>Voorwaarden ලි<br>Bouwhoogte: 1,100 M | Ø             | 118,90 EUR           | 356,70 EUR  | ×      |
| + |         |         |             |                                                                 |               |                      |             |        |
|   |         |         |             |                                                                 | Netto bec     | drag zonder btw.     | 356,70 EUR  |        |
|   |         |         |             | Aanbesteding   J                                                | Afdrukvoorbee | eld   Excel aanmaken | Upload prod | lucten |
|   |         |         |             | X ANNULEREN WINI                                                | KELWAGENT     | JE BIJWERKEN         | > VERD      | ER     |

Boven ziet u een voorbeeld van een offerte die voor een gebruiker is aangemaakt door onze medewerkers binnendienst, waar een korting van 40% is toegepast.

Back to Content - terug naar inhoudsopgave

Schiedel Profi Gebruikershandleiding Schiedel vertrouwelijk document - Niet delen of kopiëren zonder toestemming. Version 1.0 | 21.02.2025 | Published by Elzo Kerstjens

Hieronder ziet u een voorbeeld van een offerte op basis van de prijslijst/catalogusprijs die door een gebruiker is aangemaakt, waar geen korting wordt weergegeven in de Netto Som. Indien gewenst, kunt u deze offerte met een verwerkte korting aanmaken door de optie 'Speciale korting%' bovenaan de offerte te gebruiken.

|   | Positie | Art.nr. | Hoeveelheid | Benaming                                                       | Bijlage    | Bruto eenheidsprijs  | Netto som   |       |
|---|---------|---------|-------------|----------------------------------------------------------------|------------|----------------------|-------------|-------|
| + | 10      | 159482  | 5 ST        | AT BOCHT 30 GRADEN 150<br>Voorwaarden 💿<br>Bouwhoogte: 1,100 M |            | 118,90 EUR           | 594,50 EUR  | ×     |
| + |         |         |             |                                                                |            |                      |             |       |
|   |         |         |             |                                                                | Netto be   | drag zonder btw.     | 594,50 EUR  |       |
|   |         |         |             | A                                                              | drukvoorbe | eld   Excel aanmaken | Upload prod | ucten |
|   |         |         |             | X ANNULEREN WINK                                               | ELWAGENT   | je bijwerken         | > VERDI     | ER    |

Offerte

|                                  |                         |                    |                       |            |                   | Uw      | / gegevens |
|----------------------------------|-------------------------|--------------------|-----------------------|------------|-------------------|---------|------------|
| Uw referentient                  | immer*                  |                    | Brutogewicht          | 0,00 KG    | Basiskorting [%]  |         |            |
| Leveringsadres                   |                         |                    | Speciale korting [%]  |            | Vrachtwaarde [eur | ]       |            |
| Eactuuradres                     | ,,                      |                    | Aanbieding geldig tot | 23.03.2025 | Prijsanalyse 💮    | Bijlage | Ø          |
| Gewenste leverdatu<br>21.02.2025 | m                       | Volledige levering |                       |            |                   |         |            |
| Tekst 🔨<br>Met vriendelijke      | groet                   |                    |                       |            |                   |         |            |
|                                  |                         |                    |                       |            |                   |         |            |
| Aanhef (zonder wijzig            | ing -> geen dekkblad) 🔨 |                    |                       |            |                   |         |            |
| Geachte                          |                         |                    |                       |            |                   |         |            |

Back to Content - terug naar inhoudsopgave

Schiedel Profi Gebruikershandleiding Schiedel vertrouwelijk document - Niet delen of kopiëren zonder toestemming. Version 1.0 | 21.02.2025 | Published by Elzo Kerstjens

- U kunt de door Schiedel verstrekte offertes bekijken en deze met één klik goedkeuren of afwijzen.
- **Belangrijke opmerking**: Onze Schiedel medewerkers kunnen geen offertes bekijken die door uzelf zijn aangemaakt.

| 0                                                                                                    | •       |
|----------------------------------------------------------------------------------------------------|---------|
| 🖻 Uw activiteit 🛛 💭 Winkelw                                                                                                    | agentje |
| $\begin{array}{l} \rightarrow  \text{Offertes} \\ \rightarrow  \text{Bestellingen} \\ \rightarrow  \text{Online bestellingen} \\ \rightarrow  \text{Leveringen} \\ \rightarrow  \text{Schiedel Offertes} \end{array}$ | ouwen   |
| Procesnummer                                                                                                    |         |

#### U moet eerst op de zoekknop klikken om de resultaten te zien.

| S | itatus                     |
|---|----------------------------|
|   | Open of afgerond 🗸         |
| F | Periode                    |
| ( | Sinds een maand            |
| ( | D Van                      |
|   | Tot                        |
| , | Alleen eigen bewijsstukken |
| ( |                            |
|   | ZOEKEN                     |

| Uw referentienummer* | Procesnummer           |
|----------------------|------------------------|
| Naam ontvanger       | Ontvanger straat       |
| Ontvanger postcode   | Ontvangplaats goederen |

Back to Content - terug naar inhoudsopgave

Schiedel Profi Gebruikershandleiding Schiedel vertrouwelijk document - Niet delen of kopiëren zonder toestemming. Version 1.0 | 21.02.2025 | Published by Elzo Kerstjens

Wanneer u de offerte die door Schiedel is aangemaakt bekijkt, kunt u op Kopiëren of Bestellen klikken.

Schiedel Offertes 200321660 (Open)

| Proc<br>200<br>Klan<br>OO<br>Nijv<br>431<br>Geld<br>04.0 | esnumm<br>321660<br>it<br>DMS W/<br>verheids<br>1 RT Bl<br>Jigheidsp<br>02.2025 | er<br>ARMTEWERI<br>sweg 40<br>RUINISSE<br>eriode<br>- 06.03.2025 | ELD      | Gegeven<br>04.02.202<br>Leveringsad<br>OOMS V<br>NIJVERHI<br>4311 RT I | 5<br>res<br>/ARMTEWERELD<br>EIDSWEG 40<br>3RUINISSE | Gewenste leverda<br>04.02.2025<br>Uw referentienum<br>Offerte OOMS<br>Brutogewicht<br>4,50 KG | tum<br>imer*<br>i test 04 fe | :b 2025                |                       |            |
|----------------------------------------------------------|---------------------------------------------------------------------------------|------------------------------------------------------------------|----------|------------------------------------------------------------------------|-----------------------------------------------------|-----------------------------------------------------------------------------------------------|------------------------------|------------------------|-----------------------|------------|
| Regel                                                    | ls per pag                                                                      | jina All 🗸                                                       |          |                                                                        |                                                     |                                                                                               |                              |                        |                       |            |
| Positie                                                  | Status                                                                          | Hoeveelheid                                                      | Art.nr.  | Benaming                                                               |                                                     | Klantmateriaal                                                                                | Route                        | Route-aanduiding       | Bruto eenheidsprijs   | Netto som  |
| 10                                                       | Open                                                                            | 5 ST                                                             | 175516 🖵 | AT SCHOORS<br>Voorwaarden<br>Bouwhoogte:                               | TEEN AANSLUITSTUK 130-125<br>ම<br>1,750 M           |                                                                                               | NLCA01                       | Delivery / Cargo (1 da | y) 80,70 EUR          | 250,17 EUR |
|                                                          |                                                                                 |                                                                  |          |                                                                        |                                                     |                                                                                               |                              | Net                    | to bedrag zonder btw. | 250,17 EUR |
|                                                          |                                                                                 |                                                                  |          |                                                                        |                                                     |                                                                                               |                              |                        | Btw 21%               | 52,54 EUR  |
|                                                          |                                                                                 |                                                                  |          |                                                                        |                                                     |                                                                                               |                              |                        | Totaal                | 302,71 EUR |
| KOF                                                      | PIËREN                                                                          | BESTE                                                            | LLEN     | TERUG                                                                  |                                                     |                                                                                               |                              |                        |                       |            |

Offertes die u van ons ontvangt, bevatten een uitnodigingslink om de offerte in Schiedel Profi te bekijken.

Back to Content - terug naar inhoudsopgave

Schiedel Profi Gebruikershandleiding Schiedel vertrouwelijk document - Niet delen of kopiëren zonder toestemming. Version 1.0 | 21.02.2025 | Published by Elzo Kerstjens

\*\* TEST \*\* R5M13000 Z2005D\_SDQUOTE\_A\_XXXX 05.02.2025 11.07.57 SEQ

Schiedel B.V. Oude Veerseweg 23 4332 SH Middelburg

# SCHIEDEL

Pagina 1 - 1

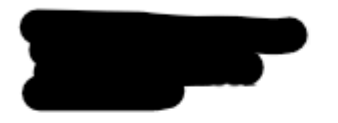

| Offe              | rte                          |
|-------------------|------------------------------|
| Date              | Angebot                      |
| 05.02.2025        | 200321662                    |
| Customer No.      | BTW nummer                   |
|                   |                              |
| Vertegenwoordiger | Contact                      |
| Justin van Gorkum | Herbert Eglauer<br>Phone Fax |
| Referentie nummer | Type verzending              |
| test              | Manuele vracht               |
| Geldig tot        |                              |
| 07.03.2025        |                              |

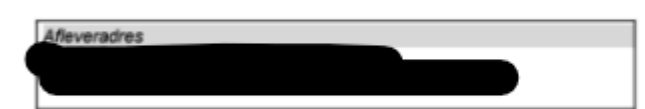

| Pos-<br>NR. | Product No. | Omschrijving                            | Gewicht<br>kg | Hoogte<br>m | Hoeveelhe<br>id | QU | Prijs<br>EUR      | Totaal<br>EUR |
|-------------|-------------|-----------------------------------------|---------------|-------------|-----------------|----|-------------------|---------------|
| los         | materia     | al                                      |               |             |                 |    |                   | 191,82        |
| 10          | 175514      | AT AANSLUITSTUK MET<br>KLEMBAND 130-125 | 0,8           | 0,23        | 1               | ST | 118,70<br>-38,00% | 73,59         |
| 20          | 175515      | AT AANSLUITSTUK CONTRA<br>130-125       | 0,6           | 0,33        | 1               | ST | 110,00<br>-38,00% | 68,20         |
| 30          | 175516      | AT SCHOORSTEEN<br>AANSLUITSTUK 130-125  | 0,9           | 0,35        | 1               | ST | 80,70<br>-38,00%  | 50,03         |

| Total Value   | EUR | 191,82 |
|---------------|-----|--------|
| 21 % BTW      | EUR | 40,28  |
| Gesamt Brutto | EUR | 232,10 |

Gewicht:

2.32 KG

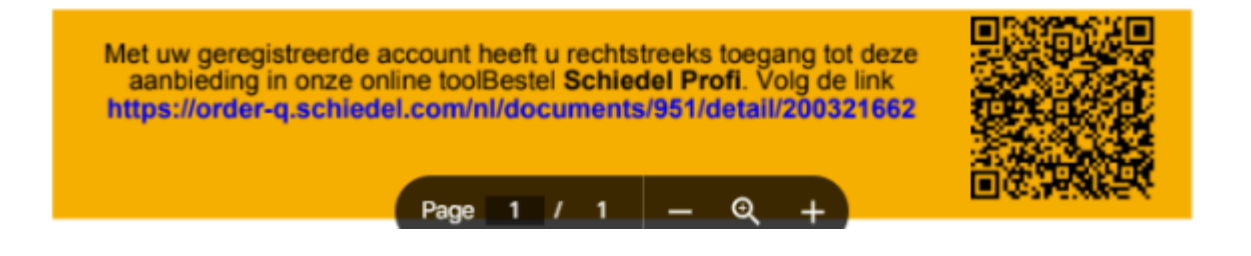

#### Back to Content - terug naar inhoudsopgave

Schiedel Profi Gebruikershandleiding Schiedel vertrouwelijk document - Niet delen of kopiëren zonder toestemming. Version 1.0 | 21.02.2025 | Published by Elzo Kerstjens

### 6: Bestelling, Levering en Offerte overzichten

- Open de sectie "Bestellingen", "Leveringen", "Online Bestellingen" of "Offertes" vanuit het Activiteiten menu.
- U kunt in de geschiedenis zoeken en een overzicht bekijken.

Home / Uw activiteit / Online bestellingen

#### Zoek naar Online bestellingen

| Status   | _                   |            |                                   | Uw referen               | tienumm  | er*              | Procesnummer           | ]               |
|----------|---------------------|------------|-----------------------------------|--------------------------|----------|------------------|------------------------|-----------------|
| Ope      | n                   |            | <b>v</b>                          |                          |          |                  |                        |                 |
| Period   | e                   |            |                                   | Naam ontv                | anger    |                  | Ontvanger straat       |                 |
| Si       | nds een maand       |            | ~                                 |                          |          |                  |                        |                 |
| O Va     | n                   |            |                                   | Ontvanger                | postcode | 2                | Ontvangplaats goederen |                 |
| То       | t                   |            |                                   |                          |          |                  |                        |                 |
| Alleen   | eigen bewijsstukken | 1          |                                   |                          |          |                  |                        |                 |
| Regels p | oer pagina 🛛 All 🗸  |            |                                   |                          |          |                  |                        | L↓ Xls-download |
| Status 🔶 | Procesnummer 🔶      | Gegeven 🖨  | Uw referentienummer* 🖨            | Netto bedrag zonder btw. | 🕈 Ab     | Leveringsadres 븆 |                        |                 |
| Open     | 1828607             | 05.02.2025 | TEST 02 FEB 2025 - Profl Training | 368,59 EU                | JR 🗳     |                  |                        |                 |
| Open     | 1828599 💭           | 22.01.2025 | test online orde 22 jan<br>2025   | 182,97 EU                | JR 🖸     |                  |                        |                 |
|          |                     |            | Totaalsom                         | 551,56 EU                | JR       |                  |                        |                 |

- Gebruik filters (bijvoorbeeld datum, status) om specifieke bestellingen of offertes te vinden.
- Als u op zoek bent naar een specifieke bestelling of offerte, kunt u de zoekfunctie gebruiken.

Back to Content - terug naar inhoudsopgave

Schiedel Profi Gebruikershandleiding Schiedel vertrouwelijk document - Niet delen of kopiëren zonder toestemming. Version 1.0 | 21.02.2025 | Published by Elzo Kerstjens

SCHIEDEL

Op-/vouwen

| Status v                             | Uw referentienummer*<br>uw referentie | Procesnummer           |
|--------------------------------------|---------------------------------------|------------------------|
| Periode       Image: Sinds een maand | Naam ontvanger                        | Ontvanger straat       |
| O Van<br>Tot                         | Ontvanger postcode                    | Ontvangplaats goederen |
| Alleen eigen bewijsstukken           |                                       |                        |

- ZOEKEN
- Controleer de status van lopende bestellingen, leveringen of offertes.

| Regels per pagina Ali↓ |               |            |                        |                            |    |                  |  |  |
|------------------------|---------------|------------|------------------------|----------------------------|----|------------------|--|--|
| Status 🔶               | Ordernummer 🖨 | Gegeven 🔷  | Uw referentienummer* 🖨 | Netto bedrag zonder btw. 🔷 | АЬ | Leveringsadres 🖨 |  |  |
| Open                   | <u> </u>      | 31.01.2025 | S                      | 560,21 EUR                 | 乄  |                  |  |  |
| Open                   | <u>ل</u>      | 31.01.2025 |                        | 576,39 EUR                 | ß  |                  |  |  |
| Afgerond               |               | 28.01.2025 |                        | 89,76 EUR                  | 乄  |                  |  |  |
| Afgerond               |               | 27.01.2025 |                        | 93,24 EUR                  | ß  |                  |  |  |
| Afgerond               |               | 27.01.2025 |                        | 3.083,70 EUR               | ß  |                  |  |  |
| Afgerond               |               | 20.01.2025 |                        | 600,17 EUR                 | ß  |                  |  |  |
| Afgerond               |               | 16.01.2025 |                        | 1.037,34 EUR               | ß  |                  |  |  |
| Afgerond               |               | 13.01.2025 |                        | 466,78 EUR                 | ß  |                  |  |  |
|                        |               |            | Totaalsom              | 6.507,59 EUR               |    |                  |  |  |

Back to Content - terug naar inhoudsopgave

• Indien uw order verwerkt is kunt u uw orderbevestiging downloaden via het PDF-pictogram dat wordt weergegeven.

| Status I Ordernammer I Gegeen I Uw referentionummer II Ab Leveningaders II   Deels gedan I 17.02.2025 2.385,18 EUR Combed orderbiseettigilig   Image: Status II Image: Status II Image: Status II Image: Status III   Image: Status III Image: Status IIII Image: Status IIIIIIIIIIIIIIIIIIIIIIIIIIIIIIIIIIII                                                                                                    | Regels per pagina All ∽              |              |                          |                           |                          |   | 1∳1               | XIs-download | 1 |
|----------------------------------------------------------------------------------------------------|--------------------------------------|--------------|--------------------------|---------------------------|--------------------------|---|-------------------|--------------|---|
| Decks gedan ↓   17.02.202 2.385,18 EUR   Toraalion 2.385,18 EUR   Conticad order & exercising its     Opplaan als <ul> <li>Opplaan als</li> <li>Opplaan als</li> <li>OneDrive - Perso</li> <li>OneDrive - Perso</li> <li>Schiedel - NL +</li> </ul> Bestandsnaam:   Bestandsnaam:   Bestandsnaam:   Bestandsnaam:   Bestandsnaam:   Bestandsnaam:   Bestandsnaam:   Bestandsnaam:   Opplaan   Double Acrobat Document (".pdf)                                                                                                    | Status 🛔 Ordernummer 🛔               | Gegeven 🜢    | l hw referentienummer* ≜ | Netto bedrag zonder btw 🛔 | Ab Leveringsadres        |   |                   |              |   |
| Toration       2.35;18 EUR       Constad ordeekweetigier;         Opslaan als             → < ↑                                                                                                    | Deels gedaan                         | 17.02.2025   |                          | 2.385.18 EUR              |                          |   |                   |              |   |
| Opslaan als         ← → ~ ↑       ▲ Galerie       ~ C       Zoeken in Galerie       P         Organiseren ~       • C       Zoeken in Galerie       P       •         ▲ Thuis       Geen zoekresultaten.       • • • • • • • • • • • • • • • • • • •                                                                                                    |                                      |              | Totaalsom                | 2.385,18 EUR              | Download orderbevestigin | 9 |                   |              |   |
| Opskan als          ← → ~ ↑ ▲ ▲ Galerie       ~ C         Zoeken in Galerie          Organiseren ~          ↑ Thuis       Geen zoekresultaten.         ▲ Galerie          > ● OneDrive - Perss          ■ Bureaublad #          ■ Downloads #          ■ Downloads #          ■ Documenten #          ♥ Schiedel - NL#          Bestelling_voorbeeld.pdf          Opslaan als:       Adobe Acrobat Document (*.pdf)                                                                                                    |                                      |              |                          |                           |                          |   |                   |              |   |
| Opskan als       >         ← → ~ ↑ ▲ Galerie       ~ C         Zoeken in Galerie       >         Organiseren ~       - <                                                                                                    |                                      |              |                          |                           |                          |   |                   |              |   |
| Opslaan als       >         ← → ~ ↑       ▲ Galerie       ~ C       Zoeken in Galerie       >         Organiseren ▼       □ ▼ €       ●       • □ ▼ €       ●       • □ ▼ €         ← Thuis       Geen zoekresultaten.       □ ▼ €       ●       • □ ♥ €       ●       ●       • □ ♥ €       ●       ●       • □ ♥ €       ●       ●       ●       ●       ●       ●       ●       ●       ●       ●       ●       ●       ●       ●       ●       ●       ●       ●       ●       ●       ●       ●       ●       ●       ●       ●       ●       ●       ●       ●       ●       ●       ●       ●       ●       ●       ●       ●       ●       ●       ●       ●       ●       ●       ●       ●       ●       ●       ●       ●       ●       ●       ●       ●       ●       ●       ●       ●       ●       ●       ●       ●       ●       ●       ●       ●       ●       ●       ●       ●       ●       ●       ●       ●       ●       ●       ●       ●       ●       ●       ●       ●       ●       ●       ● <td></td> <td></td> <td></td> <td></td> <td></td> <td></td> <td></td> <td></td> <td></td>                                                                                                    |                                      |              |                          |                           |                          |   |                   |              |   |
| <ul> <li>← → → ↑ ▲ Galerie</li> <li>Crganiseren →</li> <li>Corganiseren →</li> <li>Thuis</li> <li>Geen zoekresultaten.</li> <li>Geen zoekresultaten.</li> <li>Gen zoekresultaten.</li> <li>Bureaublad</li> <li>Downloads</li> <li>Documenten #</li> <li>Schiedel - NL #</li> </ul> Bestandsnaam: Bestelling_voorbeeld.pdf <ul> <li>Opslaan als:</li> <li>Adobe Acrobat Document (*,pdf)</li> </ul>                                                                                                    | Opslaan als                          |              |                          |                           |                          |   |                   |              | > |
| Organiseren •     Image: Constraint of the second second secon                   |                                      | Galerie      |                          |                           | ~                        | C | Zoeken in Galerie |              | Q |
| Organiseren • Image: market in the second second sec |                                      |              |                          |                           |                          | 0 |                   |              | ~ |
|                                                                                                    | Organiseren 🔻                        |              |                          |                           |                          |   |                   | □ •          | 8 |
| Galerie   OneDrive - Persi   Bureaublad   Downloads   Documenten   Documenten   Schiedel - NL   Bestandsnaam: Bestelling_voorbeeld.pdf Opslaan als: Adobe Acrobat Document (*.pdf) Opslaan                                                                                                    | ↑ Thuis                              |              |                          | Geen                      | zoekresultaten.          |   |                   |              |   |
| <ul> <li>OneDrive - Persi</li> <li>Bureaublad</li> <li>Downloads</li> <li>Documenten</li> <li>Schiedel - NL</li> <li>Bestandsnaam:</li> <li>Bestelling_voorbeeld.pdf</li> <li>Opslaan als:</li> <li>Adobe Acrobat Document (*.pdf)</li> <li>Mappen verbergen</li> </ul>                                                                                                    | 🔁 Galerie                            |              |                          |                           |                          |   |                   |              |   |
| Bureaublad       Bureaublad       Downloads       Documenten       Schiedel - NL         Bestandsnaam:       Bestelling_voorbeeld.pdf       Opslaan als:       Adobe Acrobat Document (*.pdf)                                                                                                    | > 📥 OneDrive - Pers                  |              |                          |                           |                          |   |                   |              |   |
| Bureaublad   Image: Bureaublad   Image: Downloads   Image: Documenter   Image: Documenter   Image: Document result   Image: Document result   Image: Document r                                                                                                    |                                      |              |                          |                           |                          |   |                   |              |   |
| Downloads Documenten Schiedel - NL Bestandsnaam: Bestelling_voorbeeld.pdf Opslaan als: Adobe Acrobat Document (*.pdf) Mappen verbergen Opslaan                                                                                                    | 🚋 Bureaublad 📌                       |              |                          |                           |                          |   |                   |              |   |
| Image: Schiedel - NL Image: NL Image: Schiedel - NL Image: Schiedel - NL Image: Sch            | 🧄 Downloads 🖈                        |              |                          |                           |                          |   |                   |              |   |
| Schiedel - NL Bestandsnaam: Bestelling_voorbeeld.pdf Opslaan als: Adobe Acrobat Document (*.pdf) Mappen verbergen Opslaan Annuleren                                                                                                    | Documenten *                         |              |                          |                           |                          |   |                   |              |   |
| Bestandsnaam:     Bestelling_voorbeeld.pdf       Opslaan als:     Adobe Acrobat Document (*.pdf)       Mappen verbergen     Opslaan                                                                                                    | 🤝 Schiedel - NL 🖈                    |              |                          |                           |                          |   |                   |              |   |
| Opslaan als:     Adobe Acrobat Document (*.pdf)       Mappen verbergen     Opslaan                                                                                                    | Portandonaami Bertellii              |              | ndf                      |                           |                          |   |                   |              |   |
| Mappen verbergen     Opslaan     Annuleren                                                                                                    | Opslaan als: Adobe A                 | Acrobat Docu | ment (*.ndf)             |                           |                          |   |                   |              |   |
| Mappen verbergen     Opslaan     Annuleren                                                                                                    |                                      |              |                          |                           |                          |   |                   |              |   |
| Mappen verbergen Opslaan Opslaan                                                                                                    |                                      |              |                          |                           |                          |   |                   |              |   |
|                                                                                                    | <ul> <li>Mappen verbergen</li> </ul> |              |                          |                           |                          |   | Opslaan           | Annulere     | n |

Back to Content - terug naar inhoudsopgave

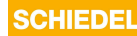

# Français Manuel d'utilisation Schiedel Profi

# • Schiedel Benelux Manuel d'utilisation pour les utilisateurs professionnels du système de commande Schiedel Profi.

# Learning Goals

#### Objectifs de contenu et d'apprentissage

- Comprendre l'objectif et les avantages de l'utilisation de la boutique en ligne.
- Se connecter à la boutique et identifier les rôles des utilisateurs.
- Se familiariser avec l'interface et les principales sections.
- Rechercher et localiser efficacement les produits.
- Utiliser des filtres et des catégories pour affiner les recherches.
- Ajouter des produits au panier et finaliser les achats.
- Comprendre comment approuver ou rejeter les devis Schiedel.
- Sélectionner des méthodes d'expédition et suivre les envois.
- Créer un devis pour vos propres clients.
- Suivre l'état des commandes et des livraisons.
- Accéder à l'historique des commandes et à la documentation.

#### Qu'est-ce que Schiedel Profi?

Schiedel Profi est une boutique en ligne avancée qui simplifie le processus d'achat et de devis pour vous. Intégré à notre système ERP SAP, la boutique offre une fonctionnalité conviviale combinée à la puissance de la collaboration.

#### En développement continu

La boutique en ligne Schiedel Profi est une plateforme en constante évolution. Bien qu'elle propose actuellement un ensemble robuste de fonctionnalités, elle est continuellement développée et améliorée pour mieux répondre aux besoins de tous les utilisateurs.

Nous apprécions toujours les retours pour nous assurer que cet outil offre une valeur et une efficacité maximales.

#### Back to Content - terug naar inhoudsopgave

# 1 : Introduction à la boutique Schiedel Profi

#### Avantages clés pour vous

- 1. **Efficacité:** L'intégration avec SAP permet une disponibilité en temps réel des stocks, des prix et des remises, ainsi que le suivi des commandes et des livraisons.
- 2. **Transparence:** Toutes les commandes, devis et approbations sont enregistrés, vous offrant toujours une vue claire des processus en cours.
- 3. **Commodité:** La boutique en ligne est accessible 24/7, vous permettant de passer des commandes ou de récupérer des informations à tout moment.
- 4. **Devis personnalisés:** Vous pouvez facilement créer et gérer des devis, et rapidement consulter les prix catalogues sans afficher vos prix nets.
- 5. **Communication améliorée:** La connexion directe entre la boutique en ligne et SAP minimise les erreurs et assure une communication fluide entre les systèmes. Vous voyez toujours un système à jour sans codes d'articles obsolètes.

Back to Content - terug naar inhoudsopgave

## 2 : Inscription, Connexion et Navigation

Naviguez vers https://order.schiedel.com/nl/ pour ouvrir la boutique en ligne.

• **Inscription:** Vous pouvez vous inscrire en remplissant le formulaire d'inscription sur la page d'accueil de la boutique. Après approbation, vous recevrez vos informations de connexion. Seuls les clients existants enregistrés dans le système SAP peuvent se connecter.

| inioggen                                                                                                    |                                                                |                                                             |                                                                  |                                         |                    |                                              |                         |
|----------------------------------------------------------------------------------------------------|----------------------------------------------------------------|-------------------------------------------------------------|------------------------------------------------------------------|-----------------------------------------|--------------------|----------------------------------------------|-------------------------|
| Gebruiker<br>elzo.kerstjens@schiedel.com                                                                                                    |                                                                |                                                             |                                                                  |                                         |                    |                                              |                         |
| Wachtwoord                                                                                                    |                                                                |                                                             |                                                                  |                                         |                    |                                              |                         |
|                                                                                                    | IN I                                                           |                                                             |                                                                  |                                         |                    |                                              |                         |
| Wachtwoord vergeten?                                                                                                    |                                                                |                                                             |                                                                  |                                         |                    |                                              |                         |
|                                                                                                    |                                                                |                                                             |                                                                  |                                         | ~~                 |                                              |                         |
| SCHIEDEL PROFI                                                                                                    | FLEXIBEL                                                       | ENKELWANDIG                                                 | DUBBELWANDIG                                                     | CONCENTRISCH                            | ACCESSOIRES        | AANVULLENDE PRODUCTEN                        | CERAMIC                 |
|                                                                                                    |                                                                |                                                             |                                                                  | Alle catalogi                           | ✓ Ar               | tikel/benaming                               | Q                       |
|                                                                                                    |                                                                |                                                             |                                                                  |                                         |                    |                                              |                         |
|                                                                                                    |                                                                |                                                             |                                                                  |                                         |                    | 👾 Winke                                      | wagentje                |
| ome / Registreren                                                                                                    |                                                                |                                                             |                                                                  |                                         |                    | ∵, Winke                                     | wagentje                |
| ome / Registreren<br>Registratie schiedel pr                                                                                                    | ofi                                                            |                                                             |                                                                  |                                         |                    | ₩ Winke                                      | wagentje                |
| ome / Registreren<br><b>Legistratie schiedel pr</b><br>e schiedel profi is een business-to-b<br>arom helaas niet mozeliik.                                                                                                    | <b>ofi</b><br>business platf                                   | orm dat is afgeste                                          | md op de specifiek                                               | e behoeften van on                      | ze zakelijke klant | √ Winkel<br>en. registratie van particuliere | wagentje<br>klanten is  |
| ome / Registreren<br><b>Legistratie schiedel pr</b><br>e schiedel profi is een business-to-b<br>aarom helaas niet mogelijk.<br>iet uw aanmelding gaat u akkoord m                                                                                                    | <b>ofi</b><br>business platf<br>net onze alge                  | orm dat is afgeste<br>emene voorwaarde                      | md op de specifiek<br>en (zie voettekst).                        | e behoeften van on                      | ze zakelijke klant | ₩ Winkel                                     | wagentje<br>klanten is  |
| iome / Registreren<br>Registratie schiedel pr<br>le schiedel profi is een business-to-b<br>laarom helaas niet mogelijk.<br>net uw aanmelding gaat u akkoord n<br>om veiligheidsredenen worden gebr                                                                                          | <b>ofi</b><br>ousiness platf<br>net onze alge<br>uikersaccou   | orm dat is afgeste<br>emene voorwaard<br>nts na 6 maanden   | md op de specifiek<br>en (zie voettekst).<br>inactiviteit automa | e behoeften van on<br>tisch verwijderd. | ze zakelijke klant | Winkel                                       | lwagentje<br>klanten is |
| tome / Registreren<br>Registratie schiedel pr<br>le schiedel profi is een business-to-b<br>laarom helaas niet mogelijk.<br>net uw aanmelding gaat u akkoord m<br>om veiligheidsredenen worden gebr<br>iedrijfsgegevens                                                                      | <b>ofi</b><br>Pusiness platf<br>net onze alge<br>ruikersaccour | iorm dat is afgeste<br>emene voorwaarde<br>nts na 6 maanden | md op de specifiek<br>en (zie voettekst).<br>inactiviteit automa | e behoeften van or<br>tisch verwijderd. | ze zakelijke klant | ₩ Winkel                                     | lwagentje<br>klanten is |
| lome / Registreren<br>Registratie schiedel pr<br>le schiedel profi is een business-to-b<br>aarom helaas niet mogelijk.<br>net uw aanmelding gaat u akkoord m<br>om veiligheidsredenen worden gebr<br>Bedrijfsgegevens<br>Firma/náma <mark>*</mark>                                          | ofi<br>pusiness platf<br>net onze alge<br>ruikersaccour        | orm dat is afgeste<br>emene voorwaarde<br>nts na 6 maanden  | md op de specifiek<br>en (zie voettekst).<br>inactiviteit automa | e behoeften van on<br>tisch verwijderd. | ze zakelijke klant | . Winkel<br>en. registratie van particuliere | wagentje<br>klanten is  |
| iome / Registreren<br>Registratie schiedel pr<br>le schiedel profi is een business-to-b<br>laarom helaas niet mogelijk.<br>net uw aanmelding gaat u akkoord m<br>om veiligheidsredenen worden gebr<br>iedrijfsgegevens<br>Firma/náma *<br>Straat * /Nummer *                                | ofi<br>ousiness platf<br>net onze alge<br>ruikersaccour        | orm dat is afgeste<br>emene voorwaard<br>nts na 6 maanden   | md op de specifiek<br>en (zie voettekst).<br>inactiviteit automa | e behoeften van on<br>tisch verwijderd. | ze zakelijke klant | ₩ Winkel                                     | lwagentje<br>klanten is |
| lome / Registreren Registratie schiedel pr e schiedel profi is een business-to-b aarom helaas niet mogelijk. net uw aanmelding gaat u akkoord n om veiligheidsredenen worden gebr kedrijfsgegevens Firma/náma * Straat * /Nummer * postcode */ Plaats *                                     | ofi<br>ousiness platf<br>net onze alge<br>uikersaccour         | orm dat is afgeste<br>emene voorwaard<br>nts na 6 maanden   | md op de specifiek<br>en (zie voettekst).<br>inactiviteit automa | e behoeften van or<br>tisch verwijderd. | ze zakelijke klant | ₩ Winkel                                     | wagentje<br>klanten is  |
| lome / Registreren<br>Registratie schiedel pr<br>e schiedel profi is een business-to-b<br>aarom helaas niet mogelijk.<br>net uw aanmelding gaat u akkoord n<br>om veiligheidsredenen worden gebr<br>edrijfsgegevens<br>Firma/náma *<br>Straat * /Nummer *<br>postcode */ Plaats *<br>Land * | ofi<br>ousiness platf<br>net onze alge<br>ruikersaccour        | orm dat is afgeste<br>emene voorwaarde<br>nts na 6 maanden  | md op de specifiek<br>en (zie voettekst).<br>inactiviteit automa | e behoeften van on<br>tisch verwijderd. | ze zakelijke klant | ₩ Winkel                                     | lwagentje<br>klanten is |

Les champs marqués d'une astérisque (\*) sont obligatoires. L'enregistrement de la connexion de l'utilisateur est unique par adresse e-mail.

Back to Content - terug naar inhoudsopgave

• **Connexion:** Ouvrez la boutique Schiedel Profi et connectez-vous avec vos informations de connexion.

| SCHIEDEL PROFI   FLEXIBEL ENKELWANDIG DUBBELWANDIG CONCENTRISCH ACCESSORES AANVULLENDE PRODUCTEN CERAMIC Alle catalogi Artikel/benaming Winkelwagentje Home Home Welkom bij schiedel profi! Welkom bij schiedel profi! Kurterond Kurterond |                                     |                 |                    |                    |                  | (j) U       | w account   L⊥→ Aanmelden   Nede    | erlands 💙 |
|----------------------------------------------------------------------------------------------------|-------------------------------------|-----------------|--------------------|--------------------|------------------|-------------|-------------------------------------|-----------|
| Alle catalogi  Artikel/benaming  Minkelwagentje  Home  Welkom bij schiedel profi!  Inloggen  Etzokersigen@schiedel.com  Wethwoord   Machtwoord vergeten?  Resistreren                                                                                                    | SCHIEDEL PROFI                      | FLEXIBEL E      | enkelwandig        | DUBBELWANDIG       | CONCENTRISCH     | ACCESSOIRES | AANVULLENDE PRODUCTEN               | CERAMIC   |
| Home<br>Welkom bij schiedel profi!                                                                                                    |                                     |                 |                    |                    | Alle catalogi    | ✓ An        | ikel/benaming                       | Q         |
| Home Welkom bij schiedel profi!  Gebruiker elzo.kerstjens@schiedel.com Wachtwoord  C AANMELDEN Wachtwoord vergeten? Resistreren                                                                                                    |                                     |                 |                    |                    |                  |             | 🤟 Winkel                            | wagentje  |
| Welkom bij schiedel profi!  Gebruiker elzo.kerstjens@schiedel.com  Wachtwoord  C AANMELDEN  Wachtwoord vergeten? Resistreren                                                                                                    | Home                                |                 |                    |                    |                  |             |                                     |           |
| Gebruiker     elzo.kerstjens@schiedel.com       Wachtwoord                                                                                                    | Malkam bij sebjedel p               | nofil           |                    |                    |                  |             | Inloggon                            |           |
| Wachtwoord vergeten?<br>Registreren                                                                                                    |                                     | ron:            |                    |                    |                  |             | Gebruiker                           |           |
| AANMELDEN<br>Wachtwoord vergeten?<br>Rezistreren                                                                                                    |                                     |                 |                    |                    |                  |             | Wachtwoord                          |           |
| AANMELDEN Wachtwoord vergeten? Registreren                                                                                                    |                                     |                 |                    |                    |                  |             |                                     |           |
| Wachtwoord vergeten?<br>Registreren                                                                                                    |                                     |                 |                    |                    |                  |             |                                     | MELDEN    |
|                                                                                                    |                                     |                 |                    |                    |                  |             | Wachtwoord vergeten?<br>Registreren |           |
| Welkom bij het online bestelsysteem Schiedel Profi. Selecteer het gewenste systeem om door te gaan.                                                                                                    | Welkom bij het online bestelsysteem | Schiedel Profi. | i. Selecteer het g | gewenste systeem o | om door te gaan. |             |                                     |           |

verzending worden niet automatisch verrerkend in uw winkelmandje. Raadpleeg de verzendkosten onderaan deze pagina of contacteer onze klantenservice voor aanvullende informatie.

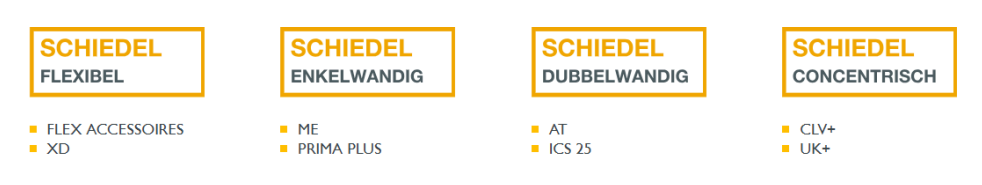

Back to Content - terug naar inhoudsopgave

Schiedel Profi Gebruikershandleiding Schiedel vertrouwelijk document - Niet delen of kopiëren zonder toestemming. Version 1.0 | 21.02.2025 | Published by Elzo Kerstjens

• **Catalogues de produits:** Vous pouvez naviguer vers le système souhaité via le menu Catalogues en haut, ou les catégories de produits ci-dessous.

|      | FLEXIBEL ENKELWANDIG | DUBBELWANDIG | CONCENTRISCH | ACCESSOIRES | AANVULLENDE PRODUCTEN  | CERAMIC  |
|------|----------------------|--------------|--------------|-------------|------------------------|----------|
|      |                      | A            | lle catalogi | ✓ Ar        | ikel/benaming          | Q        |
|      |                      |              |              | Ê           | Jw activiteit 👾 Winkel | wagentje |
| Home |                      |              |              |             |                        |          |

#### Geachte heer Kerstjens, Welkom bij schiedel profi!

Welkom bij het online bestelsysteem Schiedel Profi. Selecteer het gewenste systeem om door te gaan. Let op! Kosten voor

verzending worden niet automatisch verrerkend in uw winkelmandje. Raadpleeg de verzendkosten onderaan deze pagina of contacteer onze klantenservice voor aanvullende informatie.

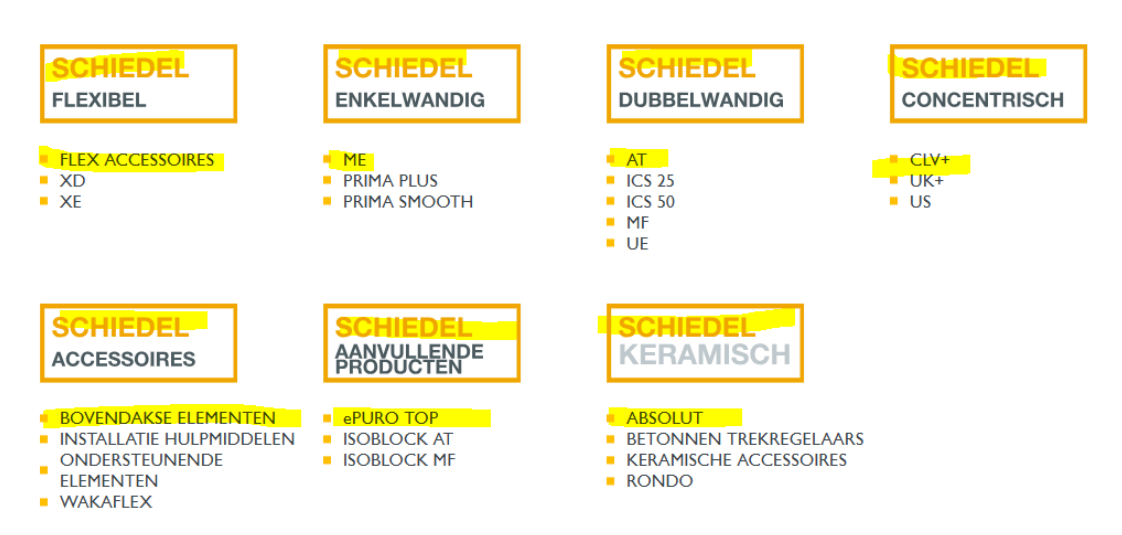

Back to Content - terug naar inhoudsopgave

Schiedel Profi Gebruikershandleiding Schiedel vertrouwelijk document - Niet delen of kopiëren zonder toestemming. Version 1.0 | 21.02.2025 | Published by Elzo Kerstjens

 Menu des activités: Dans ce menu, vous pouvez consulter vos activités, telles que les commandes en ligne et les devis passés, ainsi que les commandes et devis créés par notre service clientèle. Vous pouvez également voir les informations sur les envois en cours et vos factures.

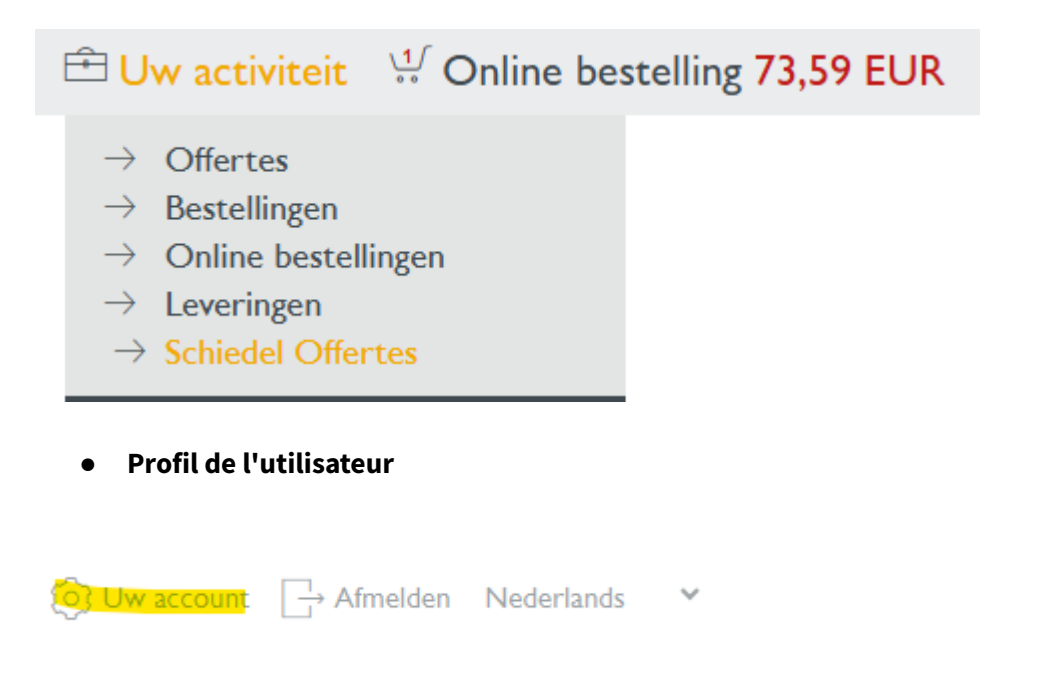

• Vous pouvez consulter une liste d'utilisateurs Profi au sein de votre entreprise et accéder aux adresses des clients et aux conditions de livraison stockées dans notre système.

#### Uw rekeninggegevens

| Persoonlijke gegevens wijzigen                                                                             |   |
|----------------------------------------------------------------------------------------------------|---|
| <ul> <li>Persoonlijke gegevens wijzigen</li> <li>Profiel wijzigen</li> </ul>                               |   |
| Veiligheid                                                                                                 |   |
| <ul> <li>Wachtwoord wijzigen</li> </ul>                                                                    |   |
| Gebruikerszelfbeheer                                                                                       |   |
| Gebruikerslijst van uw bedrijf                                                                             |   |
| Adresboeken                                                                                                |   |
| <ul> <li>Adresboek factuurontvanger</li> <li>Adresboek ontvangers</li> <li>Adresboek ontvangers</li> </ul> |   |
| Bedrijfsgegevens                                                                                           |   |
| Bedrijfsadres Leverings- en betalingsvoorwaarden                                                           |   |
| ∕ Klant                                                                                                    |   |
|                                                                                                    | ٦ |
|                                                                                                    |   |
|                                                                                                    |   |
|                                                                                                    |   |
| Deale to Oracle at a terminative second second                                                             |   |
| Back to Content - terug naar inhoudsopgave                                                                 |   |

Schiedel Profi Gebruikershandleiding Schiedel vertrouwelijk document - Niet delen of kopiëren zonder toestemming. Version 1.0 | 21.02.2025 | Published by Elzo Kerstjens

• **Menu du pied de page:** Conditions générales, frais de port, mentions légales, politique de confidentialité & contact. Vous trouverez ces informations en bas de chaque page. Vous pouvez utiliser le formulaire de contact dans Profi pour nous contacter ou demander de l'assistance si vous rencontrez des problèmes sur la boutique en ligne.

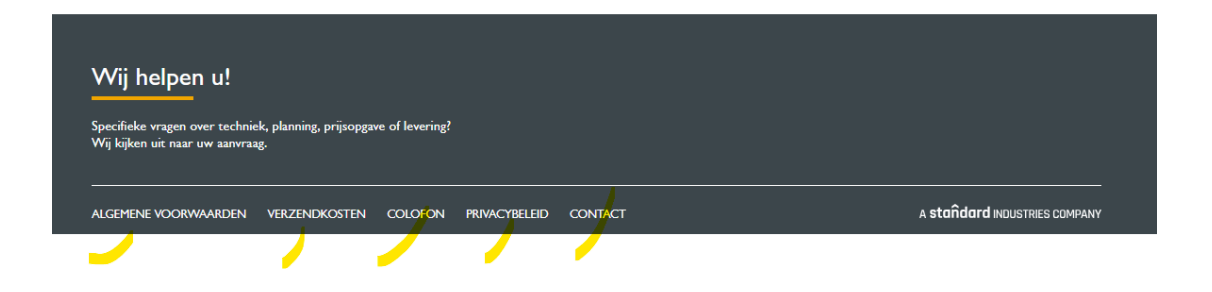

Back to Content - terug naar inhoudsopgave

Schiedel Profi Gebruikershandleiding Schiedel vertrouwelijk document - Niet delen of kopiëren zonder toestemming. Version 1.0 | 21.02.2025 | Published by Elzo Kerstjens

### 3 : Rechercher et Commander des Produits

• **Recherche de produits:** Vous pouvez rechercher des produits par nom, code article ou catégorie. Des filtres vous aident à affiner vos recherches.

|                                                                                              |                                     |                    | ·                    |                       | · · · ~          |                             | -                  |                  |
|----------------------------------------------------------------------------------------------|-------------------------------------|--------------------|----------------------|-----------------------|------------------|-----------------------------|--------------------|------------------|
| SCHIEDEL PROFI                                                                               | FLEXIBEL                            | SINGLE-WALLED      | DOUBLE-WALLED        | CONCENTRISCH          | ACCESSOIRES      | AANVULLENDE P               | RODUCTEN C         | ERAMIC           |
|                                                                                              |                                     |                    |                      | All catalogs          | ✓ IC             | S connection tee 45         |                    | Q                |
|                                                                                              |                                     |                    |                      |                       | E                | 🖹 Your activity             | Product sugges     | tions<br>45° 100 |
| Home                                                                                         |                                     |                    |                      |                       |                  |                             | ICS Connection tee | 45° 80           |
|                                                                                              |                                     |                    |                      |                       |                  |                             | ICS Connection tee | 45° D150         |
|                                                                                              |                                     |                    |                      |                       |                  | ICS Connection tee 45° D200 |                    |                  |
| Dear sir Kerstjens, Welcome to schiedel profi!                                               |                                     |                    |                      |                       |                  | ICS Connection tee 45° D250 |                    |                  |
|                                                                                              |                                     |                    |                      |                       |                  | ICS Connection tee 45° D300 |                    |                  |
|                                                                                              |                                     |                    |                      |                       |                  |                             | ICS Connection tee | 45° D450         |
| Welcome to the Schiedel Profi online ordering system. Select the desired system to continue. |                                     |                    |                      |                       |                  | ICS Connection tee          | 45° D700           |                  |
| Attention! Shipping costs are n<br>customer service for additiona                            | not automatically<br>I information. | calculated in your | shopping cart. Pleas | se refer to the shipp | ing costs at the | bottom of this pag          | ge or contact ou   | Ir               |

Par exemple : Vous cherchez un raccord T ICS à 45 degrés DN80 ? Cela est possible avec le texte de vente, mais aussi avec le code article 100851.

Back to Content - terug naar inhoudsopgave

• **Filtres de recherche:** Vous pouvez appliquer des filtres (par exemple, composant, diamètre, angle, surface, longueur totale) pour affiner les résultats de recherche et sélectionner votre produit.

| Productoverzicht               | Productinformatie                    |                              |
|--------------------------------|--------------------------------------|------------------------------|
| - sorteer optie selecteren - 🗸 |                                      | L↓」 XIs-download             |
| rtikelcomponent Diameter       | Hoek Surface Totale lengte (mm)      |                              |
| Aansluitstukken                | AT AANSLUITSTUK MET KLEMBAND 130-125 |                              |
| Afwerkplaten                   | Art.nr.: 175514                      |                              |
| Bevestigingsbeugels            |                                      | Prijslijst prijs: 118,70 EUR |
| Bochten                        | Hoeveelheid 1 ST                     |                              |
| Condensafvoeren                | Hoeveelileit I Ji                    |                              |
| Dakplaten & Wakaflex           | AT AANSLUITSTUK CONTRA 130-125       |                              |
| Doppen en Deuren               | Art.nr.: 175515                      |                              |
| Geluidsdempers & onderbrekers  |                                      | Prijslijst prijs: 110,00 EUR |
| (Incohender                    | Hennelbrid 1 CT                      |                              |
|                                | Hoeveenerg 1 51                      | S MINICENAGENIJE             |
| Rechte elementen               | AT SCHOORSTEEN AANSLUITSTUK 130-125  |                              |
| itormkragen                    | Art.nr.: 175516                      |                              |
| F-stukken                      |                                      | Prijslijst prijs: 80.70 EUR  |
| Jitmondingen                   |                                      |                              |

• Informations sur les produits: Vous pouvez ouvrir une page produit pour voir des détails comme les spécifications et les niveaux de stock. Certains produits (par exemple ICS) ont des modèles 3D disponibles.

|                                   |                                                  |                  | 0 1              |
|-----------------------------------|--------------------------------------------------|------------------|------------------|
| Home / DUBBELWANDIG / AT / 175515 | 5                                                |                  |                  |
| AT AANSLUITSTUK                   | CONTRA 130-125                                   |                  |                  |
|                                   |                                                  |                  |                  |
| Productoverzicht                  |                                                  | Beschrijving     |                  |
|                                   | Art.nr.: 175515                                  | Gewicht:         | 0,6 KG           |
| No Image                          | Prijslijst prijs: 110,00 EUR<br>Beschikbaarheid: | Finish:          | Matt RVS         |
|                                   | EAN code: 4051921810731                          |                  |                  |
|                                   | 3D-MODEL                                         | LL II LL A CT    |                  |
|                                   |                                                  | noeveelneid 1 31 | . WINKELWAGENIJE |
|                                   |                                                  |                  |                  |

#### Back to Content - terug naar inhoudsopgave

Les niveaux de stock montrent uniquement un codage couleur pour la disponibilité. Rouge = stock faible, vert = stock disponible.

| Art.nr.:<br>Prijslijst prijs:<br><mark>Beschikbaarheid</mark> :<br>EAN code: | 175515<br>110,00 EUR<br>4051921810731 | Art.nr.:<br>Prijslijst prijs:<br>Beschikbaarheid:<br>Palleteenheid:<br>EAN code: | 159408<br>54,50 EUR<br>63 ST<br>8712682200686 |  |  |
|------------------------------------------------------------------------------|---------------------------------------|----------------------------------------------------------------------------------|-----------------------------------------------|--|--|
| 3D                                                                           | -MODEL                                | 3D-MODEL                                                                         |                                               |  |  |

Lorsqu'une pièce 3D n'est pas disponible, la partcommunity affichera un message d'erreur comme montré ci-dessous.

The requested part could not be found.

Back to Content - terug naar inhoudsopgave

Schiedel Profi Gebruikershandleiding Schiedel vertrouwelijk document - Niet delen of kopiëren zonder toestemming. Version 1.0 | 21.02.2025 | Published by Elzo Kerstjens
• **Commander:** Vous ajoutez des produits à votre panier (Nouvelle commande en ligne ou Nouvelle offre) et passez à votre panier. Les frais de livraison sont calculés manuellement. Après la confirmation de la commande, vous recevrez une confirmation de commande.

### 🖻 Uw activiteit 🛛 💭 Winkelwagentje

- $\rightarrow$  Nieuwe offerte
- $\rightarrow$  Nieuwe online bestelling

Back to Content - terug naar inhoudsopgave

- Ajoutez le numéro de référence. Vous pouvez ajouter votre numéro de référence à la commande en ligne ou à l'offre.
- Définissez la date de livraison souhaitée.
- Cochez la case "Livraison complète" si vous le souhaitez.
- Optionnel : Ajoutez du texte à la commande.
- Continuez en sélectionnant un système dans le catalogue du menu supérieur.

| Uw referentier | nummer*       |             |                                                                  | Brutogewicht                           | 0,82 KG | Prijsanalys  | e 🚰 Bi          | jlage 🧷        |       |
|----------------|---------------|-------------|------------------------------------------------------------------|----------------------------------------|---------|--------------|-----------------|----------------|-------|
| Leveringsadres | , ,           |             |                                                                  |                                        |         |              |                 |                |       |
| Factuuradres   |               |             |                                                                  |                                        |         |              |                 |                |       |
| Gewenste leve  | erdatum *     |             | Volledige levering                                               |                                        |         |              |                 |                |       |
| Tekst 🔨        |               |             |                                                                  |                                        |         |              |                 |                |       |
|                |               |             |                                                                  |                                        |         |              |                 |                |       |
|                |               |             |                                                                  |                                        |         |              |                 |                |       |
|                |               |             |                                                                  |                                        |         |              | 🛃 Afb           | eeldingen weer | geven |
| Ро             | sitie Art.nr. | Hoeveelheid | Benaming                                                         |                                        | E       | Bijlage Brut | o eenheidsprijs | Netto som      |       |
| + 10           | 175514        | 1 ST        | AT AANSLUITSTU<br>Voorwaarden<br>Bouwhoogte:<br>Beschikbaarheid: | UK MET KLEMBAND 130-1<br>()<br>0,230 M | 25      | Ø            | 118,70 EUR      | 73,59 EUR      | ×     |

• Ou recherchez des produits via le champ de recherche, puis cliquez sur la loupe pour rechercher. Sélectionnez un produit en cliquant sur le panier et en l'ajoutant à l'offre ou à la commande en ligne.

|       | Positie | Art.nr.  | Ho       | oeveelhei | id   | Benami    | ng        |     |    |
|-------|---------|----------|----------|-----------|------|-----------|-----------|-----|----|
| +     |         | at bocht |          | All 🗸 F   | Rege | ls per pa | gina      | X   |    |
|       |         |          |          | Art.nr.   | Ber  | aming     |           |     |    |
|       |         |          | · پ      | 159473    | AT I | BOCHT     | 15 GRADEN | 130 | H. |
|       |         |          | پ        | 159474    | AT I | BOCHT     | 15 GRADEN | 150 | Ш  |
|       |         |          | Ų.       | 159475    | AT I | BOCHT     | 15 GRADEN | 180 |    |
|       |         |          | <b>V</b> | Winkelw   | agen | tje CHT   | 15 GRADEN | 200 |    |
|       |         |          | <u>ب</u> | 159477    | AT I | BOCHT     | 15 GRADEN | 250 |    |
|       |         |          | Ų.       | 159478    | AT I | BOCHT     | 15 GRADEN | 300 |    |
|       |         |          | •        | 159481    | AT I | BOCHT     | 30 GRADEN | 130 |    |
|       |         |          | پ        | 159482    | AT I | BOCHT     | 30 GRADEN | 150 |    |
|       |         |          | Ų.       | 159483    | AT I | BOCHT     | 30 GRADEN | 180 |    |
| Wii h | alnar   | t        | J.       | 159484    | AT I | BOCHT     | 30 GRADEN | 200 | Ψ. |

#### Back to Content - terug naar inhoudsopgave

Schiedel Profi Gebruikershandleiding Schiedel vertrouwelijk document - Niet delen of kopiëren zonder toestemming. Version 1.0 | 21.02.2025 | Published by Elzo Kerstjens

#### Acheter à partir du catalogue (point de départ :

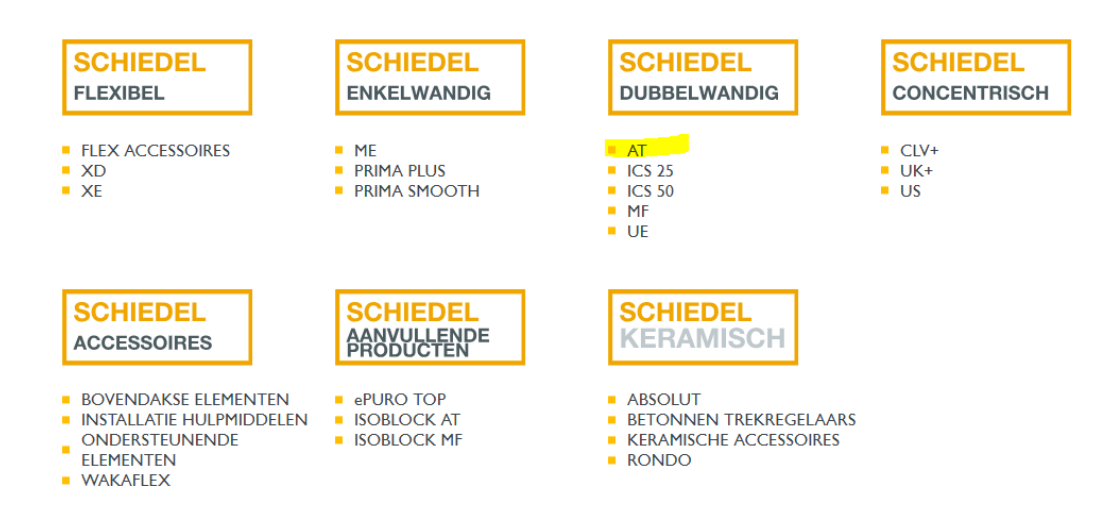

- Cliquez sur le système souhaité pour commencer à sélectionner vos produits en les ajoutant au panier.
- Choisissez ensuite : Commande en ligne ou offre.

| SCHIEDEL PROFI                  | FLEXIBEL ENKELWANDIG DUBBELWANDIG                   | concentrisch a | CCESSOIRES AANVULLENDE PF | RODUCTEN CERAMIC          |  |
|---------------------------------|-----------------------------------------------------|----------------|---------------------------|---------------------------|--|
|                                 |                                                     |                | ✓ Artikel/benaming        |                           |  |
|                                 |                                                     |                | 🖆 Uw activiteit 👋         | √ Winkelwagentje          |  |
| Home / DUBBELWANDIG / <b>AT</b> |                                                     |                |                           |                           |  |
| Productoverzicht                | Productinformatie                                   |                |                           |                           |  |
|                                 |                                                     |                |                           |                           |  |
| - sorteer optie selecteren - 🗸  | Selecteer een type procedure                        |                |                           | ⊥ Xls-download            |  |
| COMPONENT Diameter 1            | A<br>> Nieuwe offerte<br>> Nieuwe online bestelling |                |                           |                           |  |
| No Image                        | AT AANSL SLUITEN                                    |                |                           |                           |  |
|                                 | Art.nr.: 1755                                       |                | Prij                      | islijst prijs: 118,70 EUR |  |
|                                 | Hoeveelheid 1 ST                                    |                |                           |                           |  |
|                                 | AT AANSLUITSTUK CONTRA 130-1                        | 25             |                           |                           |  |

• Continuez en ajoutant les produits souhaités à votre panier.

Back to Content - terug naar inhoudsopgave

Schiedel Profi Gebruikershandleiding Schiedel vertrouwelijk document - Niet delen of kopiëren zonder toestemming. Version 1.0 | 21.02.2025 | Published by Elzo Kerstjens

• Allez dans votre panier pour vérifier les articles sélectionnés, les quantités et les prix.

| SCHIEDEL      | PROFI                  | FLEXIBEL | ENKELWANDIG       | DUBBELWANDIG       | CONCENTRISCH  | ACCESSOIRES                  | AANVULLENDE PRODUCTEN          | CERAMIC     |
|---------------|------------------------|----------|-------------------|--------------------|---------------|------------------------------|--------------------------------|-------------|
|               |                        |          |                   |                    | Alle catalogi | ✓ ICS                        | 6 té branchement 45            | ٩           |
|               |                        |          |                   |                    |               | 🖻 Uw acti                    | viteit 👯 Bestelling 11         | Positie(s)  |
| -lome / AANVU | JLLENDE PRODUCTEN / eF | PURO TOP |                   |                    |               | Uw laatste 5                 | posities in de winkelwagentje  |             |
| Productoverz  | zicht                  | Produ    | ctinformatie      |                    |               | MF AANSLUI                   | ITSTUK CONTRA 130              | 1 x<br>EUR  |
|               |                        |          |                   |                    |               | ePuro TOP fi                 | jnstoffilter. excl. Adapter.   | 1 x<br>EUR  |
| - sorteer op  | ptie selecteren - 🗸    |          |                   |                    |               | MF AANSLUI                   | ITSTUK CONTRA 200              | 1 x<br>FUR  |
| Artikelcom    | ponent Diameter        | ~        |                   |                    |               | ME T-STUK 9<br>TUIT 130 - LI | 00 GRADEN VERLOPEND<br>IJF 150 | 1 x<br>EUR  |
|               |                        | ePuro    | TOP fijnstoffilte | er. excl. Adapter. |               | ME KLEMBAI                   | ND MET SLANGKLEM 130           | EUR         |
| No Image      |                        | Art.nr.: | 175680            |                    |               | Totaal positie               | s netto                        | 0,00<br>EUR |
|               |                        | Hoeveel  | heid 1 ST         |                    |               |                              | GA NAAR WINKELWAGEN            |             |
|               |                        | MF AA    |                   | CONTRA 130         |               |                              |                                |             |

|            | Positie | Art.nr. | Hoeveelheid | Benaming                                                          | Bijlage | Bruto eenheidsprijs | Netto som |          |
|------------|---------|---------|-------------|-------------------------------------------------------------------|---------|---------------------|-----------|----------|
| +          | 10      | 159408  | 2 ST        | AT AANSLUITSTUK 130<br>Beschikbaarheid:                           |         |                     |           | ×        |
| + 👕        | 20      | 159408  | 3 ST        | AT AANSLUITSTUK 130<br>Beschikbaarheid:                           |         |                     |           | ×        |
| + 👕        | 30      | 159408  | 4 ST        | AT AANSLUITSTUK 130<br>Beschikbaarheid:                           |         |                     |           | ×        |
| + •        | 40      | 101730  | 5 ST        | Aansluitkraag (85mm rondom) D80<br>Beschikbaarheid:               |         |                     |           | ×        |
| + 🔇        | 50      | 104496  | 6 ST        | Aansluitkraag EW D80<br>Beschikbaarheid:                          |         |                     |           | ×        |
| + No Image | 60      | 148459  | 1 ST        | Regenkap (universeel) met draad D100<br>Beschikbaarheid:          |         |                     |           | ×        |
| +          | 70      | 161988  | 2 ST        | MF AANSLUITSTUK CONTRA 130<br>Beschikbaarheid:                    |         |                     |           | ×        |
| + No Image | 80      | 175680  | 2 ST        | ePuro TOP fijnstoffilter. excl. Adapter.<br>Beschikbaarheid: •••• |         |                     |           | ×        |
| +          | 90      | 161991  | 1 ST        | MF AANSLUITSTUK CONTRA 200<br>Beschikbaarheid:                    |         |                     |           | $\times$ |

#### Back to Content - terug naar inhoudsopgave

Vous pouvez voir votre remise appliquée en passant votre souris sur les conditions.

|   |          |          |        |                                 |              |                        | 🖌 Show im                | lages    |
|---|----------|----------|--------|---------------------------------|--------------|------------------------|--------------------------|----------|
|   | Position | Art. no. | Amount |                                 | Attachment   | Gross unit price       | Net total                |          |
| + | 10       | 159408   | 11 PCE | General Discount 38% Conditions |              | 54,50 EUR              | 371,69 EUR               | $\times$ |
| + |          |          | ۹ 🕅    |                                 |              |                        |                          |          |
|   |          |          |        |                                 | Net amount e | Total<br>xcluding vat. | 371,69 EUR<br>371,69 EUR |          |

Cliquez sur Continuer pour accéder à la page de paiement et confirmer votre commande. Appuyez sur Annuler pour annuler la commande.

|   | Position | Art. no. | Amount | Designation                  | Attachment    | Gross unit price      | Net total                |       |
|---|----------|----------|--------|------------------------------|---------------|-----------------------|--------------------------|-------|
| + | 10       | 159408   | 11 PCE | AT ADAPTOR 130<br>Conditions |               | 54,50 EUR             | 371,69 EUR               | ×     |
| + |          | Q        |        |                              |               |                       |                          |       |
|   |          |          |        |                              | Net amount ex | Total<br>cluding vat. | 371,69 EUR<br>371,69 EUR |       |
|   |          |          |        |                              |               | Create exce           | I   Upload pro           | ducts |
|   |          |          |        |                              | UPDATE        | CART                  |                          | JE    |

Sélectionnez la méthode de livraison souhaitée.

|    | Home / Shopping cart                                                                                                    |
|----|----------------------------------------------------------------------------------------------------|
|    | Select shipping method                                                                                                  |
|    | Shipping method                                                                                                    |
|    | ⊖ Pickup                                                                                                    |
|    | Delivery warehouse                                                                                                    |
|    | Comments                                                                                                    |
|    | Attention: remarks require manual processing and may delay delivery!                                                    |
|    |                                                                                                    |
|    |                                                                                                    |
|    | PLACE ONLINE ORDER BACK                                                                                                 |
|    |                                                                                                    |
|    |                                                                                                    |
|    | Back to Content - terug naar inhoudsopgave                                                                              |
| 41 | Schiedel Profi Gebruikershandleiding<br>Schiedel vertrouwelijk document<br>- Niet delen of kopiëren zonder toestemming. |
|    | Version 1.0   21.02.2025   Published by Elzo Kerstjens                                                                  |

- Vous pouvez ajouter des commentaires.
- Les frais de livraison ne sont pas calculés automatiquement. Cela se fait manuellement, comme pour les commandes normales.
- Une fois la commande finalisée, cliquez sur Passer la commande en ligne.

| ○ Afhalen         |                       |                    |                 |                |  |
|-------------------|-----------------------|--------------------|-----------------|----------------|--|
| Levering maga     | azijn                 |                    |                 |                |  |
| Let op: opmerking | en vereisen handmatig | ge verwerking en l | kunnen de lever | ing vertragen! |  |
|                   |                       |                    |                 |                |  |
|                   |                       |                    |                 |                |  |

Vos commandes en ligne sont vérifiées manuellement par l'équipe du service client avant d'être traitées.

Back to Content - terug naar inhoudsopgave

Schiedel Profi Gebruikershandleiding Schiedel vertrouwelijk document - Niet delen of kopiëren zonder toestemming. Version 1.0 | 21.02.2025 | Published by Elzo Kerstjens

### 5 : Devis

- Accédez à la section des devis et cliquez sur "Nouveau devis".
- Tout comme pour passer une commande, le point de départ peut être le menu pour créer un devis, ou le point de départ peut être le catalogue.

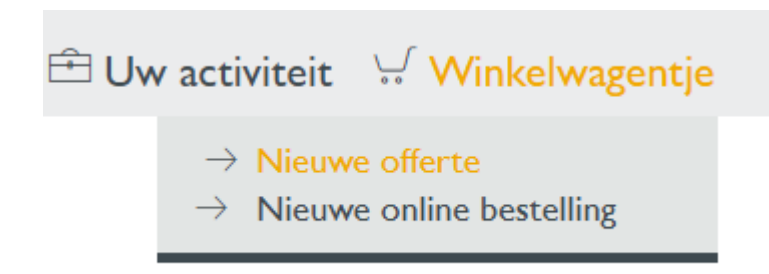

- Remplissez les informations requises et envoyez la demande de devis.
- Vous pouvez créer des devis standard basés sur le prix du catalogue (votre remise n'est pas affichée), que vous pouvez utiliser pour négocier rapidement avec vos clients.

|   | Positie | Art.nr. | Hoeveelheid | Benaming                                                        | Bijlage      | Bruto eenheidsprijs  | Netto som   |       |
|---|---------|---------|-------------|-----------------------------------------------------------------|--------------|----------------------|-------------|-------|
| + | 10      | 159482  | 5 ST        | AT BOCHT 30 GRADEN 150<br>Voorwaarden බි<br>Bouwhoogte: 1,100 M | Ø            | 118,90 EUR           | 356,70 EUR  | ×     |
| + |         | Q       |             |                                                                 |              |                      |             |       |
|   |         |         |             |                                                                 | Netto bec    | Irag zonder btw.     | 356,70 EUR  |       |
|   |         |         |             | Aanbesteding   A                                                | fdrukvoorbee | eld   Excel aanmaken | Upload prod | ucten |
|   |         |         |             | $\times$ annuleren wink                                         | ELWAGENT     | IE BIJWERKEN         | > VERDE     | ER    |

Ci-dessus, vous pouvez voir un exemple de devis créé pour un utilisateur par notre équipe interne, où une remise de 40 % a été appliquée.

Back to Content - terug naar inhoudsopgave

Schiedel Profi Gebruikershandleiding Schiedel vertrouwelijk document - Niet delen of kopiëren zonder toestemming. Version 1.0 | 21.02.2025 | Published by Elzo Kerstjens

Ci-dessous, vous pouvez voir un exemple de devis basé sur la liste de prix/prix catalogue créé par un utilisateur, où aucune remise n'est affichée dans le Montant Net. Si vous le souhaitez, vous pouvez créer ce devis avec une remise appliquée en utilisant l'option 'Remise spéciale%' en haut du devis.

| Pos    | sitie Art.nr. | Hoeveelheid | Benaming                                                         | Bijlage    | Bruto eenheidsprijs  | Netto som        |
|--------|---------------|-------------|------------------------------------------------------------------|------------|----------------------|------------------|
| + 💽 10 | 159482        | 5 ST        | AT BOCHT 30 GRADEN 150<br>Voorwaarden (デ)<br>Bouwhoogte: 1,100 M |            | 118,90 EUR           | 594,50 EUR 🛛 🗙   |
| +      |               | 2           |                                                                  |            |                      |                  |
|        |               |             |                                                                  | Netto bee  | drag zonder btw.     | 594,50 EUR       |
|        |               |             | A                                                                | drukvoorbe | eld   Excel aanmaken | Upload producten |
|        |               |             | X ANNULEREN WINK                                                 | ELWAGENT   | JE BIJWERKEN         | > VERDER         |

#### Offerte

|                                              |                    |                       |            |                    | Uw gegevens |
|----------------------------------------------|--------------------|-----------------------|------------|--------------------|-------------|
| Uw referentienummer*                         |                    | Brutogewicht          | 0,00 KG    | Basiskorting [%]   |             |
| Leverinessdres                               |                    | Speciale korting [%]  |            | Vrachtwaarde [eur] |             |
| Factuuradres                                 |                    | Aanbieding geldig tot | 23.03.2025 | Prijsanalyse 🕞     | Bijlage 🧷   |
| Gewenste leverdatum 21.02.2025               | Volledige levering |                       |            |                    |             |
| Tekst 🔨                                      |                    |                       |            |                    |             |
| Met vriendelijke groet                       |                    |                       |            |                    |             |
| Aanhef (zonder wijziging -> geen dekkblad) 🔨 |                    |                       |            |                    |             |
| Geachte                                      |                    |                       |            |                    |             |

Back to Content - terug naar inhoudsopgave

Schiedel Profi Gebruikershandleiding Schiedel vertrouwelijk document - Niet delen of kopiëren zonder toestemming. Version 1.0 | 21.02.2025 | Published by Elzo Kerstjens

- Vous pouvez consulter les devis fournis par Schiedel et les approuver ou les rejeter en un seul clic.
- **Remarque importante:** Nos employés Schiedel ne peuvent pas consulter les devis créés par vous.

| <br>🗄 Uw activiteit                                                                                                    | 🐺 Winkelwa  | gentje  |
|----------------------------------------------------------------------------------------------------|-------------|---------|
| $\begin{array}{l} \rightarrow  \text{Offertes} \\ \rightarrow  \text{Bestellingen} \\ \rightarrow  \text{Online bestellin} \\ \rightarrow  \text{Leveringen} \\ \rightarrow  \text{Schiedel Offert} \end{array}$ | ngen<br>:es | ouwen V |
| <br>Procesnummer                                                                                                    |             |         |

Vous devez d'abord cliquer sur le bouton de recherche pour voir les résultats.

| Naam ontvanger     | Ontvanger straat       |
|--------------------|------------------------|
| Naam ontvanger     | Ontvanger straat       |
|                    |                        |
|                    |                        |
| Ontvanger postcode | Ontvangplaats goederen |
|                    |                        |
|                    |                        |
|                    |                        |
|                    | Ontvanger postcode     |

Back to Content - terug naar inhoudsopgave

Schiedel Profi Gebruikershandleiding Schiedel vertrouwelijk document - Niet delen of kopiëren zonder toestemming. Version 1.0 | 21.02.2025 | Published by Elzo Kerstjens

Lorsque vous consultez le devis créé par Schiedel, vous pouvez cliquer sur Copier ou Commander.

Schiedel Offertes 200321660 (Open)

| Proc<br>200<br>Klan<br>OO<br>Nijv<br>431<br>Geld<br>04.0 | esnumm<br>321660<br>t<br>MS W/<br>verheids<br>1 RT BI<br>ligheidspo<br>)2.2025 | er<br>ARMTEWERI<br>sweg 40<br>RUINISSE<br>eriode<br>- 06.03.2025 | ELD      | Gegeven<br>04.02.202<br>Leveringsac<br>OOMS V<br>NIJVERH<br>4311 RT | 5<br>ires<br>IARMTEWERELD<br>EIDSWEG 40<br>3RUINISSE | Gewenste leverda<br>04.02.2025<br>Uw referentienum<br>Offerte OOMS<br>Brutogewicht<br>4,50 KG | tum<br>1mer*<br>5 test 04 fe | ⊧b 2025          |                 |                  |            |
|----------------------------------------------------------|--------------------------------------------------------------------------------|------------------------------------------------------------------|----------|---------------------------------------------------------------------|------------------------------------------------------|-----------------------------------------------------------------------------------------------|------------------------------|------------------|-----------------|------------------|------------|
| Regel                                                    | s per pag                                                                      | jina All 🗸                                                       |          |                                                                     |                                                      |                                                                                               |                              |                  |                 |                  |            |
| Positie                                                  | Status                                                                         | Hoeveelheid                                                      | Art.nr.  | Benaming                                                            |                                                      | Klantmateriaal                                                                                | Route                        | Route-aanduidina | g Bru           | to eenheidsprijs | Netto som  |
| 10                                                       | Open                                                                           | 5 ST                                                             | 175516 🖵 | AT SCHOORS<br>Voorwaarden<br>Bouwhoogte:                            | TEEN AANSLUITSTUK 130-125<br>ම<br>1,750 M            |                                                                                               | NLCA01                       | Delivery / Cargo | (1 day)         | 80,70 EUR        | 250,17 EUR |
|                                                          |                                                                                |                                                                  |          |                                                                     |                                                      |                                                                                               |                              |                  | Netto bedrag zo | onder btw.       | 250,17 EUR |
|                                                          |                                                                                |                                                                  |          |                                                                     |                                                      |                                                                                               |                              |                  |                 | Btw 21%          | 52,54 EUR  |
|                                                          |                                                                                |                                                                  |          |                                                                     |                                                      |                                                                                               |                              |                  |                 | Totaal           | 302,71 EUR |
| КОР                                                      | PIËREN                                                                         | BESTE                                                            | ILLEN    | TERUG                                                               |                                                      |                                                                                               |                              |                  |                 |                  |            |

Les devis que vous recevez de notre part contiennent un lien d'invitation pour consulter le devis dans Schiedel Profi.

Back to Content - terug naar inhoudsopgave

\*\* TEST \*\* R5M13000 Z2005D\_SDQUOTE\_A\_XXXX 05.02.2025 11.07.57 SEQ

Schiedel B.V. Oude Veerseweg 23 4332 SH Middelburg

# SCHIEDEL

Pagina 1 - 1

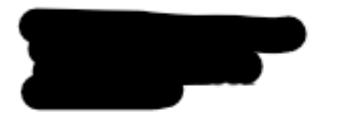

| Offe              | rte                          |
|-------------------|------------------------------|
| Date              | Angebot                      |
| 05.02.2025        | 200321662                    |
| Customer No.      | BTW nummer                   |
|                   |                              |
| Vertegenwoordiger | Contact                      |
| Justin van Gorkum | Herbert Eglauer<br>Phone Fax |
| Referentie nummer | Type verzending              |
| test              | Manuele vracht               |
| Geldig tot        |                              |
| 07.03.2025        |                              |

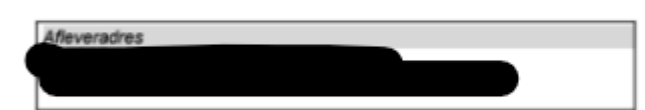

| Pos-<br>NR. | Product No. | Omschrijving                            | Gewicht<br>kg | Hoogte<br>m | Hoeveelhe<br>id | QU | Prijs<br>EUR      | Totaal<br>EUR |
|-------------|-------------|-----------------------------------------|---------------|-------------|-----------------|----|-------------------|---------------|
| los         | materia     | al                                      |               |             |                 |    |                   | 191,82        |
| 10          | 175514      | AT AANSLUITSTUK MET<br>KLEMBAND 130-125 | 0,8           | 0,23        | 1               | ST | 118,70<br>-38,00% | 73,59         |
| 20          | 175515      | AT AANSLUITSTUK CONTRA<br>130-125       | 0,6           | 0,33        | 1               | ST | 110,00<br>-38,00% | 68,20         |
| 30          | 175516      | AT SCHOORSTEEN<br>AANSLUITSTUK 130-125  | 0,9           | 0,35        | 1               | ST | 80,70<br>-38,00%  | 50,03         |

| Total Value   | EUR | 191,82 |
|---------------|-----|--------|
| 21 % BTW      | EUR | 40,28  |
| Gesamt Brutto | EUR | 232,10 |

Gewicht:

2.32 KG

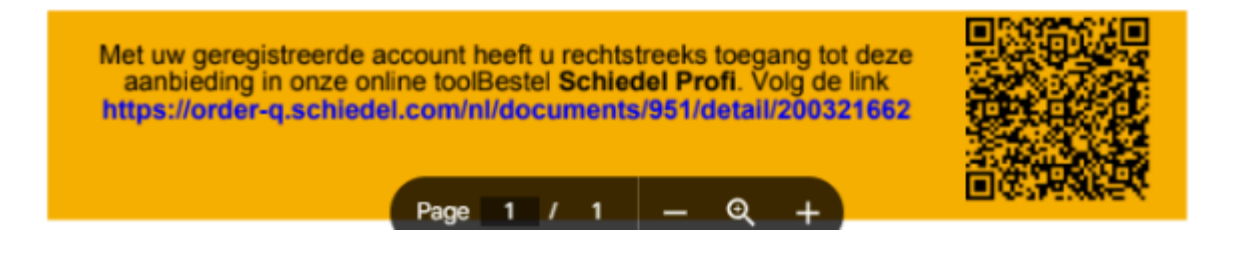

#### Back to Content - terug naar inhoudsopgave

Schiedel Profi Gebruikershandleiding Schiedel vertrouwelijk document - Niet delen of kopiëren zonder toestemming. Version 1.0 | 21.02.2025 | Published by Elzo Kerstjens

### 6 : Commandes, Livraisons et Aperçus des Devis

- Ouvrez la section "Commandes", "Livraisons", "Commandes en ligne" ou "Devis" depuis le menu Activités.
- Vous pouvez rechercher dans l'historique et afficher un résumé.

Home / Uw activiteit / Online bestellingen

#### Zoek naar Online bestellingen

| Status   |                   |            | _                                 | Uw referentie              | enumme | er*              | Procesnummer           |                 |
|----------|-------------------|------------|-----------------------------------|----------------------------|--------|------------------|------------------------|-----------------|
| Open     | i                 |            | ~                                 |                            |        |                  |                        |                 |
|          |                   |            |                                   |                            |        |                  |                        |                 |
| Periode  | 8                 |            | _                                 | Naam ontvan                | ger    |                  | Ontvanger straat       |                 |
| Sin      | ds een maand      |            | ~                                 |                            |        |                  |                        |                 |
|          |                   |            |                                   |                            |        |                  |                        |                 |
| O Van    | l.                |            |                                   | Ontvanger po               | stcode |                  | Ontvangplaats goederen |                 |
| _        |                   |            | _                                 |                            |        |                  |                        |                 |
| Tot      |                   |            |                                   |                            |        |                  | · ·                    |                 |
| zo       | EKEN              |            |                                   |                            |        |                  |                        |                 |
| Regels p | er pagina 🛛 All 🗸 |            |                                   |                            |        |                  |                        | L↓ Xls-download |
| tatus 🔶  | Procesnummer 🔶    | Gegeven 🖨  | Uw referentienummer* 🖨            | Netto bedrag zonder btw. 🔷 | Ab     | Leveringsadres 🖨 |                        |                 |
| Open     | 1828607           | 05.02.2025 | TEST 02 FEB 2025 - ProfI Training | 368,59 EUR                 |        |                  |                        |                 |
| pen      | 1828599 💭         | 22.01.2025 | test online orde 22 jan<br>2025   | 182,97 EUR                 |        |                  |                        |                 |
|          |                   |            |                                   |                            |        |                  |                        |                 |

- Utilisez des filtres pour trouver des commandes ou des devis spécifiques.
- Si vous recherchez une commande ou un devis spécifique, vous pouvez utiliser la fonction de recherche.

Back to Content - terug naar inhoudsopgave

Schiedel Profi Gebruikershandleiding Schiedel vertrouwelijk document - Niet delen of kopiëren zonder toestemming. Version 1.0 | 21.02.2025 | Published by Elzo Kerstjens Op-/vouwen

| Status V                             | Uw referentienummer* | Procesnummer           |
|--------------------------------------|----------------------|------------------------|
| Periode       Image: Sinds een maand | Naam ontvanger       | Ontvanger straat       |
| O Van<br>Tot                         | Ontvanger postcode   | Ontvangplaats goederen |
| Alleen eigen bewijsstukken           |                      |                        |

- ZOEKEN
- Vérifiez le statut des commandes, livraisons ou devis en cours.

| Regels p | er pagina 🛛 All 🗸 |            |                        |                            |    | 년」 XIs-download |
|----------|-------------------|------------|------------------------|----------------------------|----|-----------------|
| Status 🔶 | Ordernummer 🔶     | Gegeven 🔶  | Uw referentienummer* 🖨 | Netto bedrag zonder btw. 🔷 | АЬ | Leveringsadres  |
| Open     | <u> </u>          | 31.01.2025 | S                      | 560,21 EUR                 | 乄  |                 |
| Open     | <u>ا</u>          | 31.01.2025 |                        | 576,39 EUR                 | ß  |                 |
| Afgerond |                   | 28.01.2025 |                        | 89,76 EUR                  | ß  |                 |
| Afgerond |                   | 27.01.2025 |                        | 93,24 EUR                  | ß  |                 |
| Afgerond |                   | 27.01.2025 |                        | 3.083,70 EUR               | ß  |                 |
| Afgerond |                   | 20.01.2025 |                        | 600,17 EUR                 | ß  |                 |
| Afgerond |                   | 16.01.2025 |                        | 1.037,34 EUR               | ß  |                 |
| Afgerond |                   | 13.01.2025 |                        | 466,78 EUR                 | ß  |                 |
|          |                   |            | Totaalsom              | 6.507,59 EUR               |    |                 |

Back to Content - terug naar inhoudsopgave

• Si votre commande a été traitée, vous pouvez télécharger votre confirmation de commande via l'icône PDF affichée.

| Regels per pagina 🛛 All 🗸                       |              |                        |                            |                           |   | ⊌                 | Xls-downloa | ad |
|-------------------------------------------------|--------------|------------------------|----------------------------|---------------------------|---|-------------------|-------------|----|
| Status 🖨 Ordernummer 🖨                          | Gegeven 🔶    | Uw referentienummer* 🖨 | Netto bedrag zonder btw. 🔷 | Ab Leveringsadres 🖨       |   |                   |             |    |
| Deels gedaan 🧡 👾                                | 17.02.2025   |                        | 2.385,18 EUR               |                           |   |                   |             |    |
|                                                 |              | Totaalsom              | 2.385,18 EUR               | Download orderbevestiging |   |                   |             |    |
|                                                 |              |                        |                            |                           |   |                   |             |    |
|                                                 |              |                        |                            |                           |   |                   |             |    |
|                                                 |              |                        |                            |                           |   |                   |             |    |
| 🧿 Opslaan als                                   |              |                        |                            |                           |   |                   |             | ×  |
| $\leftarrow$ $\rightarrow$ $\checkmark$ $\land$ | Galerie      |                        |                            | ~                         | С | Zoeken in Galerie |             | Q  |
| Organiseren 🔻                                   |              |                        |                            |                           |   |                   | □ -         | ?  |
| A Thuis                                         |              |                        | Geen                       | zoekresultaten.           |   |                   |             |    |
| 🔁 Galerie                                       |              |                        |                            |                           |   |                   |             |    |
| > CneDrive - Pers                               |              |                        |                            |                           |   |                   |             |    |
|                                                 |              |                        |                            |                           |   |                   |             |    |
| 😹 Bureaublad 🖈                                  |              |                        |                            |                           |   |                   |             |    |
|                                                 |              |                        |                            |                           |   |                   |             |    |
| ocumenten 🖈                                     |              |                        |                            |                           |   |                   |             |    |
| 🚬 Schiedel - NL 🖈                               |              |                        |                            |                           |   |                   |             |    |
| Bestandsnaam: Bestellin                         | a voorbeeld. | pdf                    |                            |                           |   |                   |             | ~  |
| Opslaan als: Adobe A                            | crobat Docur | ment (*.pdf)           |                            |                           |   |                   |             | ~  |
|                                                 |              |                        |                            |                           |   |                   |             |    |
|                                                 |              |                        |                            |                           |   |                   |             |    |
| <ul> <li>Mappen verbergen</li> </ul>            |              |                        |                            |                           |   | Opslaan           | Annuler     | en |

Back to Content - terug naar inhoudsopgave

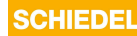

### English Manual Schiedel Profi

# • Schiedel Benelux User Manual for professional users of the Schiedel Profi ordering system.

### Learning Goals

#### Through this document, you will learn to:

- Understand the purpose and benefits of using the webshop.
- Log in to the webshop and identify user roles.
- Become familiar with the interface and key sections.
- Efficiently search for and locate products.
- Use filters and categories to refine searches.
- Add products to your shopping cart and complete purchases.
- Understand how to approve or reject Schiedel quotations.
- Select shipping methods and track shipments.
- Create a quotation for your own customers.
- Track the status of orders and deliveries.
- Access order history and documentation.

#### What is Schiedel Profi?

Schiedel Profi is an advanced online webshop that simplifies the purchasing and quotation process for you. Integrated with our ERP system SAP, the webshop offers user-friendly functionality combined with the power of collaboration.

#### **Continuous development**

The Schiedel Profi webshop is an evolving platform. While it currently offers a robust set of features, it is continuously developed and improved to better meet the needs of all users.

We always appreciate feedback to ensure that this tool provides maximum value and efficiency.

Back to Content - terug naar inhoudsopgave

### 1: Introduction Schiedel Profi Webshop

#### Important advantages for you

- 1. **Efficiency:** Integration with SAP provides real-time availability of stock, prices, and discounts, as well as order and shipment tracking.
- 2. **Transparency:** All orders, quotations, and approvals are logged, ensuring you always have a clear overview of ongoing processes.
- 3. **Convenience:** The webshop is accessible 24/7, allowing you to place orders or retrieve information at your convenience.
- 4. **Customized Quotations:** Easily create and manage quotations, and quickly view catalog prices for your customers without displaying your net prices.
- 5. **Improved Communication:** The direct connection between the webshop and SAP minimizes errors and ensures smooth communication between systems. This way, you always have an up-to-date system without outdated article codes.

Back to Content - terug naar inhoudsopgave

Schiedel Profi Gebruikershandleiding Schiedel vertrouwelijk document - Niet delen of kopiëren zonder toestemming. Version 1.0 | 21.02.2025 | Published by Elzo Kerstjens

### 2: Registering, Logging in, and Navigating

Navigate to <u>https://order.schiedel.com/nl/</u> to open the webshop.

• **Registration:** You can register by filling out the registration form on the webshop's home screen. After approval, you will receive your login credentials. Only existing customers registered in the SAP system can log in.

| Inloggen                                                                                                    |                                                                 |                                                           |                                                                  |                                           |                   |                                   |                        |
|----------------------------------------------------------------------------------------------------|-----------------------------------------------------------------|-----------------------------------------------------------|------------------------------------------------------------------|-------------------------------------------|-------------------|-----------------------------------|------------------------|
| Gebruiker<br>elzo.kerstjens@schiedel.com                                                                                                    |                                                                 |                                                           |                                                                  |                                           |                   |                                   |                        |
| Wachtwoord                                                                                                    |                                                                 |                                                           |                                                                  |                                           |                   |                                   |                        |
|                                                                                                    | EN                                                              |                                                           |                                                                  |                                           |                   |                                   |                        |
| Wachtwoord vergeten?<br><mark>Registreren</mark>                                                                                                    |                                                                 |                                                           |                                                                  |                                           |                   |                                   |                        |
| _                                                                                                    |                                                                 |                                                           |                                                                  |                                           | ~~                | _                                 |                        |
| SCHIEDEL PROFI                                                                                                    | FLEXIBEL                                                        | ENKELWANDIG                                               | DUBBELWANDIG                                                     | CONCENTRISCH                              | ACCESSOIRES       | AANVULLENDE PRODUCTEN             | CERAMIC                |
|                                                                                                    |                                                                 |                                                           |                                                                  | Alle catalogi                             | <b>∨</b> Ar       | tikel/benaming                    | Q                      |
|                                                                                                    |                                                                 |                                                           |                                                                  |                                           |                   |                                   |                        |
|                                                                                                    |                                                                 |                                                           |                                                                  |                                           |                   | ₩ Winke                           | wagentje               |
| ome / Registreren                                                                                                    |                                                                 |                                                           |                                                                  |                                           |                   | v. Winke                          | wagentje               |
| <sup>ome / Registreren</sup><br>Registratie schiedel pr                                                                                                    | rofi                                                            |                                                           |                                                                  |                                           |                   |                                   | wagentje               |
| ome / Registreren<br>Registratie schiedel pr<br>e schiedel profi is een business-to-l<br>aarom helaas niet mogelijk.                                                                                                    | <b>Tofi</b><br>business platf                                   | orm dat is afgeste                                        | md op de specifiek                                               | e behoeften van on:                       | ze zakelijke klan | Winke<br>                         | wagentje<br>klanten is |
| lome / Registreren<br>Registratie schiedel pr<br>le schiedel profi is een business-to-l<br>aarom helaas niet mogelijk.<br>net uw aanmelding gaat u akkoord r                                                                                                    | <b>Ofi</b><br>business platf<br>net onze alge                   | orm dat is afgeste<br>emene voorwaard                     | md op de specifiek<br>en (zie voettekst).                        | ie behoeften van on:                      | ze zakelijke klan | ten. registratie van particuliere | wagentje<br>klanten is |
| lome / Registreren<br>Registratie schiedel pr<br>e schiedel profi is een business-to-l<br>aarom helaas niet mogelijk.<br>net uw aanmelding gaat u akkoord r<br>om veiligheidsredenen worden geb                                                                                              | <b>ofi</b><br>business platf<br>net onze alge<br>ruikersaccour  | orm dat is afgeste<br>emene voorwaard<br>nts na 6 maanden | md op de specifiek<br>en (zie voettekst).<br>inactiviteit automa | e behoeften van on:<br>tisch verwijderd.  | ze zakelijke klan | ₩ Winke                           | wagentje<br>klanten is |
| iome / Registreren<br><b>Registratie schiedel pr</b><br>e schiedel profi is een business-to-l<br>aarom helaas niet mogelijk.<br>ret uw aanmelding gaat u akkoord r<br>om veiligheidsredenen worden geb<br>edrijfsgegevens                                                                    | <b>Tofi</b><br>business platf<br>net onze alge<br>ruikersaccour | orm dat is afgeste<br>emene voorwaard<br>nts na 6 maanden | md op de specifiek<br>en (zie voettekst).<br>inactiviteit automa | te behoeften van on:<br>tisch verwijderd. | ze zakelijke klan | ten. registratie van particuliere | wagentje<br>klanten is |
| lome / Registreren<br>Registratie schiedel pr<br>le schiedel profi is een business-to-<br>laarom helaas niet mogelijk.<br>net uw aanmelding gaat u akkoord r<br>om veiligheidsredenen worden geb<br>kedrijfsgegevens<br>Firma/náma                                                           | <b>Tofi</b><br>business platf<br>net onze alge<br>ruikersaccou  | orm dat is afgeste<br>emene voorwaard<br>nts na 6 maanden | md op de specifiek<br>en (zie voettekst).<br>inactiviteit automa | e behoeften van on:<br>tisch verwijderd.  | ze zakelijke klan | ten. registratie van particuliere | wagentje<br>klanten is |
| lome / Registreren<br>Registratie schiedel pr<br>e schiedel profi is een business-to-l<br>aarom helaas niet mogelijk.<br>net uw aanmelding gaat u akkoord r<br>om veiligheidsredenen worden geb<br>edrijfsgegevens<br>Firma/náma *<br>Straat * /Nummer *                                     | <b>Tofi</b><br>business platf<br>net onze alge<br>ruikersaccour | orm dat is afgeste<br>emene voorwaard<br>nts na 6 maanden | md op de specifiek<br>en (zie voettekst).<br>inactiviteit automa | tisch verwijderd.                         | ze zakelijke klan | ten. registratie van particuliere | wagentje<br>klanten is |
| ome / Registreren<br>Registratie schiedel pr<br>e schiedel profi is een business-to-l<br>aarom helaas niet mogelijk.<br>net uw aanmelding gaat u akkoord r<br>om veiligheidsredenen worden geb<br>edrijfsgegevens<br>Firma/náma *<br>Straat * /Nummer *<br>postcode */ Plaats *              | Tofi<br>business platf<br>met onze alge<br>ruikersaccour        | orm dat is afgeste<br>emene voorwaard<br>nts na 6 maanden | md op de specifiek<br>en (zie voettekst).<br>inactiviteit automa | tisch verwijderd.                         | ze zakelijke klan | ten. registratie van particuliere | wagentje<br>klanten is |
| lome / Registreren<br>Registratie schiedel pr<br>le schiedel profi is een business-to-l<br>aarom helaas niet mogelijk.<br>net uw aanmelding gaat u akkoord r<br>om veiligheidsredenen worden geb<br>ledrijfsgegevens<br>Firma/náma *<br>Straat * /Nummer *<br>postcode */ Plaats *<br>Land * | ofi<br>business platf<br>net onze alge<br>ruikersaccour         | orm dat is afgeste<br>emene voorwaard<br>nts na 6 maanden | md op de specifiek<br>en (zie voettekst).<br>inactiviteit automa | tisch verwijderd.                         | ze zakelijke klan | ten. registratie van particuliere | wagentje<br>klanten is |

Fields marked with an asterisk (\*) are mandatory. User registration login is unique per email address.

Back to Content - terug naar inhoudsopgave

Schiedel Profi Gebruikershandleiding Schiedel vertrouwelijk document - Niet delen of kopiëren zonder toestemming. Version 1.0 | 21.02.2025 | Published by Elzo Kerstjens

Logging in: Open the Schiedel Profi webshop and log in using your login credentials. •

|                                                               |                |                    |                    |                    | ତ୍ର ଏ           | Jw account L _ Aanmelden Ned  | lerlands 🗸 🗸 |
|---------------------------------------------------------------|----------------|--------------------|--------------------|--------------------|-----------------|-------------------------------|--------------|
|                                                               | FLEXIBEL       | ENKELWANDIG        | DUBBELWANDIG       | CONCENTRISCH       | ACCESSOIRES     | AANVULLENDE PRODUCTEN         | CERAMIC      |
|                                                               |                |                    |                    | Alle catalogi      | ✓ Aı            | -tikel/benaming               | Q            |
|                                                               |                |                    |                    |                    |                 | 🤟 Winke                       | lwagentje    |
| Home                                                          |                |                    |                    |                    |                 |                               |              |
|                                                               |                |                    |                    |                    |                 |                               |              |
| Welkom bij schiedel p                                         | orofi!         |                    |                    |                    |                 | Inloggen                      |              |
|                                                               |                |                    |                    |                    |                 | elzo.kerstjens@schiedel.com   |              |
|                                                               |                |                    |                    |                    |                 | Wachtwoord                    |              |
|                                                               |                |                    |                    |                    |                 |                               | IMELDEN      |
|                                                               |                |                    |                    |                    |                 | Wachtwoord vergeten?          |              |
|                                                               |                |                    |                    |                    |                 | перанска                      |              |
| Welkom bij het online bestelsysteer<br>Let op! Kosten voor    | n Schiedel Pro | ofi. Selecteer het | gewenste systeem   | om door te gaan.   |                 |                               |              |
| verzending worden niet automatisch<br>aanvullende informatie. | n verrerkend i | in uw winkelmand   | je. Raadpleeg de v | erzendkosten onder | aan deze pagina | of contacteer onze klantenser | vice voor    |
|                                                               |                |                    |                    |                    |                 |                               |              |
| SCHIEDEL                                                      | SCH            | IEDEL              | SC                 | HIEDEL             | s               | CHIEDEL                       |              |
| FLEXIBEL                                                      | ENKEL          | WANDIG             | DUE                | BELWANDIG          | С               | ONCENTRISCH                   |              |
| <ul> <li>FLEX ACCESSOIRES</li> <li>XD</li> </ul>              | ME<br>PRIMA    | PLUS               | AT                 | 25                 | - (             | CLV+                          |              |

- FLEX ACCESSOIRESXD
- MEPRIMA PLUS

ATICS 25

Back to Content - terug naar inhoudsopgave

Schiedel Profi Gebruikershandleiding Schiedel vertrouwelijk document - Niet delen of kopiëren zonder toestemming. Version 1.0 | 21.02.2025 | Published by Elzo Kerstjens

• **Product Catalogs:** You can navigate to the desired system via the **Catalog Menu** at the top or through the product categories below.

| SCHIEDEL | PROFI | FLEXIBEL | ENKELWANDIG | DUBBELWANDIG | CONCENTRISCH  | ACCESSOIRES | AANVULLENDE   | PRODUCTEN | CERAMIC  |
|----------|-------|----------|-------------|--------------|---------------|-------------|---------------|-----------|----------|
|          |       |          |             |              | Alle catalogi | ✓ Art       | ikel/benaming |           | ٩        |
|          |       |          |             |              |               | Ē (         | Jw activiteit |           | vagentje |
| Home     |       |          |             |              |               |             |               |           |          |

#### Geachte heer Kerstjens, Welkom bij schiedel profi!

Welkom bij het online bestelsysteem Schiedel Profi. Selecteer het gewenste systeem om door te gaan.

Let op! Kosten voor verzending worden niet automatisch verrerkend in uw winkelmandje. Raadpleeg de verzendkosten onderaan deze pagina of contacteer onze klantenservice voor aanvullende informatie.

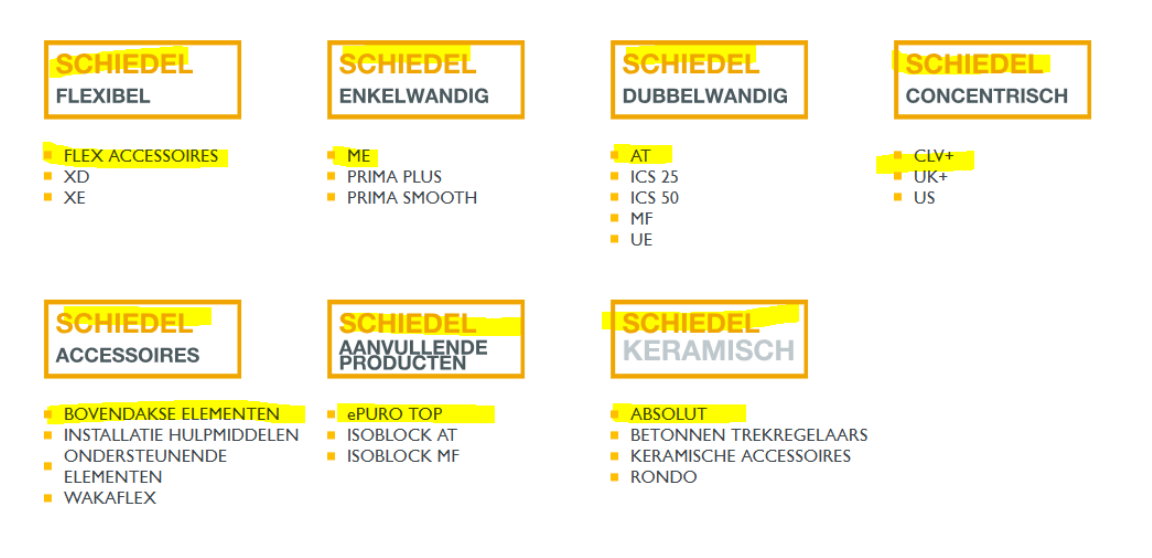

Back to Content - terug naar inhoudsopgave

• Activity Menu: In this menu, you can view your activities, such as the online orders and quotations you have placed, as well as orders and quotations created by our customer service. You can also access information about ongoing shipments and your invoices.

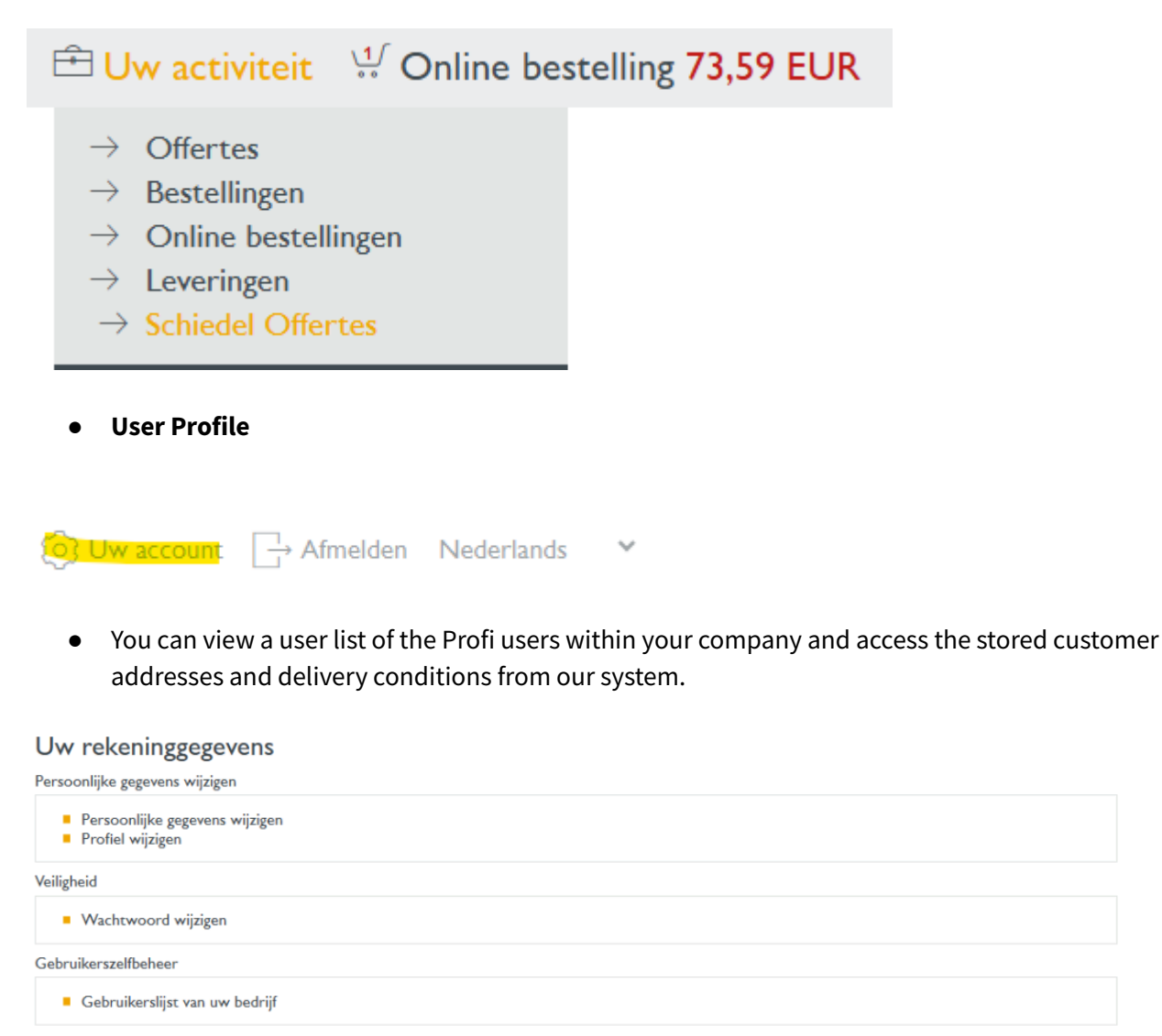

Adresboeken

Adresboek factuurontvanger
Adresboek ontvangers
Adresboek ontvangers

Bedrijfsgegevens

Bedrijfsadres Leverings- en betalingsvoorwaarden

V Klant

Back to Content - terug naar inhoudsopgave

Schiedel Profi Gebruikershandleiding Schiedel vertrouwelijk document - Niet delen of kopiëren zonder toestemming. Version 1.0 | 21.02.2025 | Published by Elzo Kerstjens

• **Footer Menu:** General terms and conditions, shipping costs, imprint, privacy policy & contact. This information is available at the bottom of every page. You can use the **contact form** in Profi to reach out to us or request support if you encounter any issues on the webshop.

| Wij helpen u!<br>Specifieke vragen over techn<br>Wij kilken uit naar uw aanvr | iek, planning, prijs<br>1425. | opgave of levering | 3             |         |                                      |
|-------------------------------------------------------------------------------|-------------------------------|--------------------|---------------|---------|--------------------------------------|
|                                                                               | verzendkos                    | TEN COLOFON        | PRIVACYBELEID | CONTACT | A <b>stañdard</b> industries company |

Back to Content - terug naar inhoudsopgave

### 3: Searching for and Ordering Products

• **Searching for Products:** You can search for products by name, article code, or category. Filters help refine your search results.

|                                                                                              |                                  |                    | ·                    |                       | · · ~            |                     | -                           |      |  |
|----------------------------------------------------------------------------------------------|----------------------------------|--------------------|----------------------|-----------------------|------------------|---------------------|-----------------------------|------|--|
| SCHIEDEL PROFI                                                                               | FLEXIBEL                         | SINGLE-WALLED      | DOUBLE-WALLED        | CONCENTRISCH          | ACCESSOIRES      | AANVULLENDE P       | PRODUCTEN CERA              | AMIC |  |
|                                                                                              |                                  |                    |                      | All catalogs          | ✓ IC:            | S connection tee 45 | Q                           |      |  |
|                                                                                              | 🖻 Your activity                  |                    |                      |                       |                  |                     |                             |      |  |
| Home                                                                                         |                                  |                    |                      |                       |                  |                     | ICS Connection tee 45° 8    | 30   |  |
|                                                                                              |                                  |                    |                      |                       |                  |                     | ICS Connection tee 45° D130 |      |  |
|                                                                                              |                                  |                    |                      |                       |                  |                     | ICS Connection tee 45° D200 |      |  |
| Dear sir Kerstiens                                                                           | Welcome                          | to schiede         | profil               |                       |                  |                     | ICS Connection tee 45° D250 |      |  |
| Dear sir Kersejens,                                                                          | velcome                          | to semede          | a pron.              |                       |                  |                     | ICS Connection tee 45° E    | D300 |  |
|                                                                                              |                                  |                    |                      |                       |                  |                     | ICS Connection tee 45° E    | D400 |  |
|                                                                                              |                                  |                    |                      |                       |                  |                     | ICS Connection tee 45° E    | D450 |  |
| Welcome to the Schiedel Profi online ordering system. Select the desired system to continue. |                                  |                    |                      |                       |                  |                     |                             |      |  |
| Attention! Shipping costs are no<br>customer service for additional i                        | ot automatically<br>information. | calculated in your | shopping cart. Pleas | se refer to the shipp | ing costs at the | bottom of this pay  | ge or contact our           | _    |  |

**Example:** Looking for an ICS connection T-piece 45 degrees DN80? You can find it using the product description or the article code **100851**.

Back to Content - terug naar inhoudsopgave

• **Search Filters:** You can apply filters (e.g., component, diameter, angle, surface, total length) to refine the search results and select your product.

| ome / DUBBELWANDIG / AT        |                                      |                      | -        |
|--------------------------------|--------------------------------------|----------------------|----------|
| Productoverzicht               | Productinformatie                    |                      |          |
| - sorteer optie selecteren - 🗸 |                                      | ⊥ Xls                | -downloa |
| Artikelcomponent Diameter      | Hoek Surface Totale lengte (mm)      |                      |          |
| Aansluitstukken                | AT AANSLUITSTUK MET KLEMBAND 130-125 |                      |          |
| Afwerkplaten                   | Art.nr.: 175514                      |                      |          |
| Bevestigingsbeugels            |                                      | Prijslijst prijs: 11 | 8,70 EU  |
| Bochten                        | Hoeveelbeid 1 ST                     |                      | ENTIE    |
| Condensafvoeren                | Hoeveenield 1 31                     |                      | citije   |
| Dakplaten & Wakaflex           | AT AANSLUITSTUK CONTRA 130-125       |                      |          |
| Doppen en Deuren               | Art.nr.: 175515                      |                      |          |
| Geluidsdempers & onderbrekers  |                                      | Priisliist priis; 11 | 0.00 EU  |
| Kit                            |                                      |                      |          |
| Klembanden                     | Hoeveelheid 1 SI                     | VVINKELVVAG          | EINTJE   |
| Ondersteuningen                | AT SCHOORSTEEN AANSLUITSTUK 130-125  |                      |          |
| Stormkragen                    | Art pr. 175516                       |                      |          |
| T-stukken                      |                                      | Priciliat action 9   | 0 70 EU  |
| Uitmondingen                   |                                      | rijsijst prijs: o    | 0,70 EU  |
| oremonon-gen                   | Hoeveelheid 1 ST                     | V WINKELWAG          | ENTJE    |

• **Product Information:** You can open a product page to view details such as specifications and stock levels. Some products (e.g., ICS) have **3D models** available, with the link to the model displayed on the page.

|                  | = on activitien winkerwagenige                          |
|------------------|---------------------------------------------------------|
|                  |                                                         |
|                  |                                                         |
|                  |                                                         |
| Beschrijving     |                                                         |
| Gewicht:         | 0,6 KG                                                  |
| Finish:          | Matt RVS                                                |
|                  |                                                         |
| Hoeveelheid 1 ST |                                                         |
|                  | Beschrijving<br>Gewicht:<br>Finish:<br>Hoeveelheid 1 ST |

Back to Content - terug naar inhoudsopgave

Stock Levels: Stock availability is indicated by color coding.

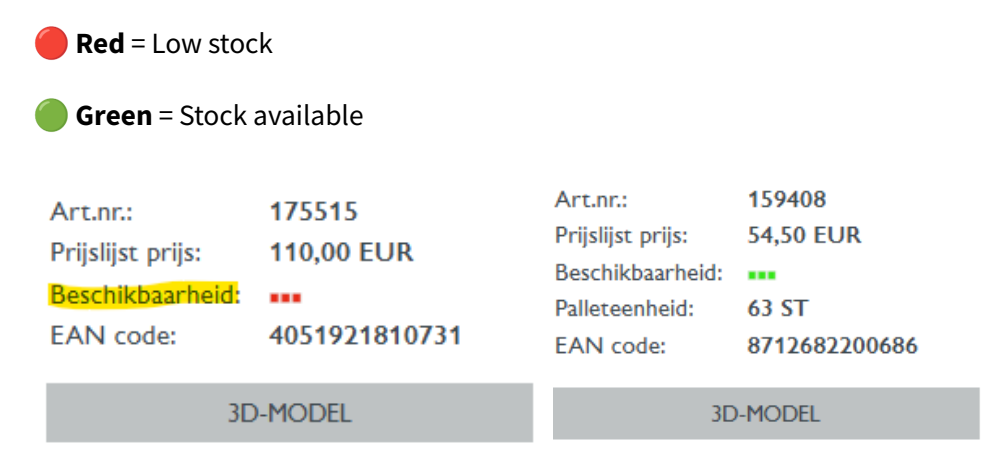

When a 3D component is unavailable, the PartCommunity will display an error message as shown below.

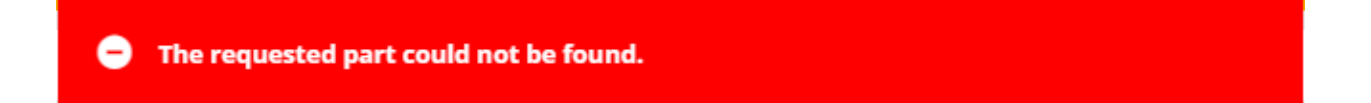

Back to Content - terug naar inhoudsopgave

Schiedel Profi Gebruikershandleiding Schiedel vertrouwelijk document - Niet delen of kopiëren zonder toestemming. Version 1.0 | 21.02.2025 | Published by Elzo Kerstjens

• **Ordering:** Add products to your shopping cart (**New Online Order** or **New Quotation**) and proceed to your cart. Shipping costs are calculated manually. After confirming the order, you will receive an order confirmation.

### $\stackrel{\frown}{=}$ Uw activiteit $\stackrel{\smile}{"}$ Winkelwagentje

- $\rightarrow$  Nieuwe offerte
- $\rightarrow$  Nieuwe online bestelling

Back to Content - terug naar inhoudsopgave

- Add the reference number: You can add your reference number to the online order or quotation.
- Set the desired delivery date.
- Check the 'Complete Delivery' box if a full delivery is required.
- **Optional:** Add a note to the order.
- **Continue selecting a system** from the catalog in the top menu.

| Uw referentienummer*  |                                                                       | Brutogewicht                            | 0,82 KG | Prijsanalyse | E Bij         | lage 🕖         |       |
|-----------------------|-----------------------------------------------------------------------|-----------------------------------------|---------|--------------|---------------|----------------|-------|
| Factuuradres          |                                                                       |                                         |         |              |               |                |       |
| Gewenste leverdatum * | Volledige levering                                                    |                                         |         |              |               |                |       |
| Tekst 🔨               |                                                                       |                                         |         |              |               |                |       |
|                       |                                                                       |                                         |         |              | 🔽 Afbe        | eldingen weerį | geven |
| Positie Art.nr.       | Hoeveelheid Benaming                                                  |                                         | Bijla   | ige Bruto (  | eenheidsprijs | Netto som      |       |
| + 10 175514           | 1 ST AT AANSLUITSTU<br>Voorwaarden<br>Bouwhoogte:<br>Beschikbaarheid: | JK MET KLEMBAND 130-125<br>③<br>0,230 M | Ċ.      |              | 118,70 EUR    | 73,59 EUR      | ×     |

• ...or search for products using the search bar, then click the **magnifying glass** to start the search. Select a product by clicking the **shopping cart** icon to add it to your **quotation** or **online order**.

|         | Positie | Art.nr.    | Но             | eveelhe | id   | Benam     | ing     |        |          |
|---------|---------|------------|----------------|---------|------|-----------|---------|--------|----------|
| +       |         | at bocht Q |                | All 🗸 I | Rege | ls per pa | Igina   | >      | < -      |
|         |         |            |                | Art.nr. | Ber  | naming    |         |        | <b>^</b> |
|         |         |            | <del>ب</del> ا | 159473  | AT I | BOCHT     | 15 GRAD | EN 130 |          |
|         |         |            | ۍ ا            | 159474  | AT I | BOCHT     | 15 GRAD | EN 150 | j –      |
|         |         |            |                | 159475  | AT I | BOCHT     | 15 GRAD | EN 180 |          |
|         |         |            | <b>V</b>       | Winkelw | agen | tje CHT   | 15 GRAD | EN 200 | j l      |
|         |         |            | <b>v</b>       | 159477  | AT I | BOCHT     | 15 GRAD | EN 250 |          |
|         |         |            | ب<br>پ         | 159478  | AT I | BOCHT     | 15 GRAD | EN 300 | ) –      |
|         |         |            | <del>ر</del> ، | 159481  | AT I | BOCHT     | 30 GRAD | EN 130 |          |
|         |         |            | ۍ ا            | 159482  | AT   | BOCHT     | 30 GRAD | EN 150 | ) I      |
|         |         |            | <del>ب</del> ا | 159483  | AT   | BOCHT     | 30 GRAD | EN 180 |          |
| \//ii b | alpar   | t          | <u> </u>       | 159484  | AT   | BOCHT     | 30 GRAD | EN 200 | · •      |

#### Back to Content - terug naar inhoudsopgave

#### Shopping from the Catalog (Starting Point):

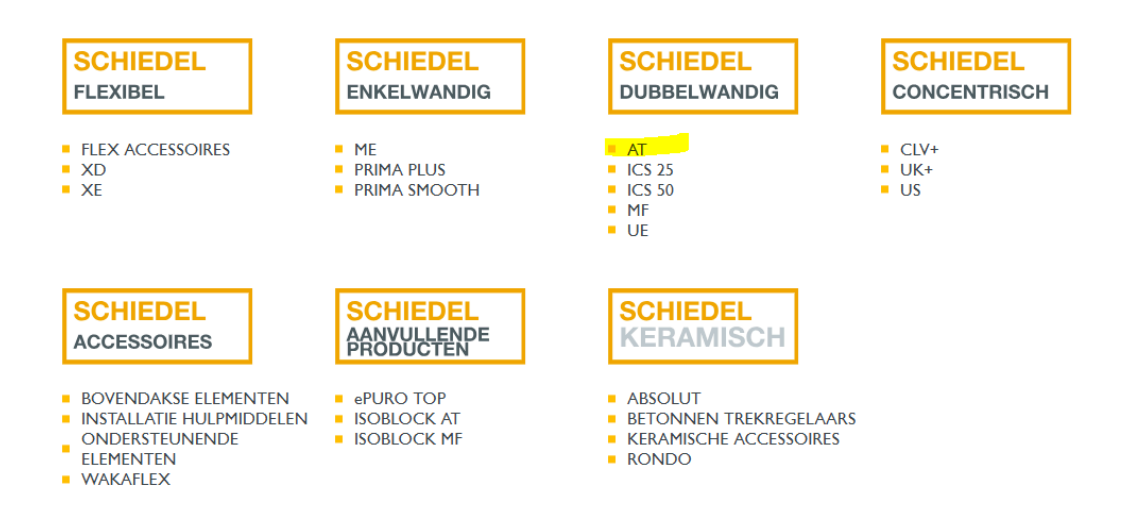

- Click on the desired system to start selecting your products by adding them to the shopping cart.
- Then choose: **Online Order** or **Quotation**.

| SCHIEDEL PROFI                  | FLEXIBEL ENKELWANDIG DUBBELWANDIG                   | CONCENTRISCH | ACCESSOIRES AANVULLENDE PF | RODUCTEN CERAMIC          |  |
|---------------------------------|-----------------------------------------------------|--------------|----------------------------|---------------------------|--|
|                                 |                                                     |              | ✓ Artikel/benaming         |                           |  |
|                                 |                                                     |              | 🖆 Uw activiteit 👋          | 🚽 Winkelwagentje          |  |
| Home / DUBBELWANDIG / <b>AT</b> |                                                     |              |                            |                           |  |
| Productoverzicht                | Productinformatie                                   |              |                            |                           |  |
|                                 |                                                     |              |                            |                           |  |
| - sorteer optie selecteren - 🗸  | Selecteer een type procedure                        |              |                            | L↓ Xls-download           |  |
| COMPONENT Diameter 1            | A<br>> Nieuwe offerte<br>> Nieuwe online bestelling |              | 2                          |                           |  |
| No Image                        | AT AANSL<br>Art.nr: 1755                            |              |                            |                           |  |
|                                 |                                                     |              | Prij                       | islijst prijs: 118,70 EUR |  |
|                                 | Hoeveelheid 1 ST                                    |              |                            |                           |  |
|                                 | AT AANSLUITSTUK CONTRA 130-1                        | 25           |                            |                           |  |

• Continue by adding the desired products to your shopping cart.

Back to Content - terug naar inhoudsopgave

Schiedel Profi Gebruikershandleiding Schiedel vertrouwelijk document - Niet delen of kopiëren zonder toestemming. Version 1.0 | 21.02.2025 | Published by Elzo Kerstjens

• Go to your shopping cart to review the selected items, quantities, and prices.

| SCHIEDEL     | PROFI                | FLEXIBEL | ENKELWANDIG       | DUBBELWANDIG       | CONCENTRISCH  | ACCESSOIRES                   | AANVULLENDE PRODUCTEN        | N CERAMIC   |
|--------------|----------------------|----------|-------------------|--------------------|---------------|-------------------------------|------------------------------|-------------|
|              |                      |          |                   |                    | Alle catalogi | ✓ ICS                         | té branchement 45            | Q           |
|              |                      |          |                   |                    |               | 🖻 Uw activ                    | viteit 👯 Bestelling 11       | Positie(s)  |
| Home / AANVU | llende producten / e | PURO TOP |                   |                    |               | Uw laatste 5 p                | oosities in de winkelwagentj | e           |
| Productoverz | icht                 | Produ    | ıctinformatie     |                    |               | MF AANSLUI                    | TSTUK CONTRA 130             | 1 x<br>EUR  |
|              |                      |          |                   |                    |               | ePuro TOP fiji                | nstoffilter. excl. Adapter.  | 1 x<br>EUR  |
| - sorteer op | otie selecteren - 🗸  |          |                   |                    |               | MF AANSLUI                    | TSTUK CONTRA 200             | 1 ×<br>FUR  |
| Artikelcom   | v Diameter           | ~        |                   |                    |               | ME T-STUK 9<br>TUIT 130 - LIJ | 0 GRADEN VERLOPEND<br>F 150  | 1 ×<br>EUR  |
|              |                      | ePuro    | TOP fijnstoffilte | er. excl. Adapter. |               | ME KLEMBAN                    | ND MET SLANGKLEM 130         | EUR         |
| No Image     |                      | Art.nr.: | 175680            |                    |               | Totaal posities               | netto                        | 0,00<br>EUR |
|              |                      | Hoeveel  | heid 1 ST         |                    |               |                               | GA NAAR WINKELWAGEN          |             |
|              |                      | MF A/    | ANSLUITSTUK       | CONTRA 130         |               |                               |                              |             |

|             | Positie | Art.nr. | Hoeveelheid | Benaming                                                     | Bijlage | Bruto eenheidsprijs | Netto som |          |
|-------------|---------|---------|-------------|--------------------------------------------------------------|---------|---------------------|-----------|----------|
| +           | 10      | 159408  | 2 ST        | AT AANSLUITSTUK 130<br>Beschikbaarheid:                      | Ø       |                     |           | ×        |
| +           | 20      | 159408  | 3 ST        | AT AANSLUITSTUK 130<br>Beschikbaarheid:                      |         |                     |           | ×        |
| +           | 30      | 159408  | 4 ST        | AT AANSLUITSTUK 130<br>Beschikbaarheid:                      |         |                     |           | ×        |
| + •         | 40      | 101730  | 5 ST        | Aansluitkraag (85mm rondom) D80<br>Beschikbaarheid:          |         |                     |           | ×        |
| + 🔇         | 50      | 104496  | 6 ST        | Aansluitkraag EW D80<br>Beschikbaarheid:                     |         |                     |           | ×        |
| + No Image  | 60      | 148459  | 1 ST        | Regenkap (universeel) met draad D100<br>Beschikbaarheid:     |         |                     |           | ×        |
| +           | 70      | 161988  | 2 ST        | MF AANSLUITSTUK CONTRA 130<br>Beschikbaarheid:               |         |                     |           | ×        |
| + No Insign | 80      | 175680  | 2 ST        | ePuro TOP fijnstoffilter. excl. Adapter.<br>Beschikbaarheid: |         |                     |           | ×        |
| +           | 90      | 161991  | 1 ST        | MF AANSLUITSTUK CONTRA 200<br>Beschikbaarheid:               |         |                     |           | $\times$ |

#### Back to Content - terug naar inhoudsopgave

You can view your applied discount by hovering over the conditions with your mouse.

|   |          |          |        |                      |               |                        | 🖌 Show im                | nages |
|---|----------|----------|--------|----------------------|---------------|------------------------|--------------------------|-------|
|   | Position | Art. no. | Amount | Designation          | Attachment    | Gross unit price       | Net total                |       |
| + | 10       | 159408   | 11 PCE | General Discount 38% |               | 54,50 EUR              | 371,69 EUR               | ×     |
| + |          |          |        |                      |               |                        |                          |       |
|   |          |          |        |                      | Net amount e: | Total<br>xcluding vat. | 371,69 EUR<br>371,69 EUR |       |

Click **Continue** to proceed to the checkout page and confirm your order.

Click **Cancel** to cancel the order.

|     | Position | Art. no. | Amount | Designation                  | Attachment    | Gross unit price      | Net total                |       |
|-----|----------|----------|--------|------------------------------|---------------|-----------------------|--------------------------|-------|
| + 👕 | 10       | 159408   | 11 PCE | AT ADAPTOR 130<br>Conditions |               | 54,50 EUR             | 371,69 EUR               | ×     |
| +   |          | Q        |        |                              |               |                       |                          |       |
|     |          |          |        |                              | Net amount ex | Total<br>cluding vat. | 371,69 EUR<br>371,69 EUR |       |
|     |          |          |        |                              |               | Create exce           | I   Upload prod          | lucts |
|     |          |          |        |                              | UPDATE        | CART                  |                          | E     |

Select the desired shipping method.

Back to Content - terug naar inhoudsopgave

Schiedel Profi Gebruikershandleiding Schiedel vertrouwelijk document - Niet delen of kopiëren zonder toestemming. Version 1.0 | 21.02.2025 | Published by Elzo Kerstjens

Home / Shopping cart

#### Select shipping method

| Shipping method                                                      |  |
|----------------------------------------------------------------------|--|
| <ul> <li>Pickup</li> <li>Delivery warehouse</li> </ul>               |  |
| Comments                                                             |  |
| Attention: remarks require manual processing and may delay delivery! |  |
| PLACE ONLINE ORDER BACK                                              |  |

- You can **add comments** to your order.
- Shipping costs are **not calculated automatically**; they are determined manually, just like regular orders.
- Once the order is final, click **Place Online Order**.

| ○ Afhalen     |                                                                   |
|---------------|-------------------------------------------------------------------|
| Levering maga | zijn                                                              |
| Upmerkingen   | n vereisen handmatige verwerking en kunnen de levering vertragen! |
|               |                                                                   |
|               |                                                                   |

Your online orders are manually reviewed by the customer service team before they are processed.

Back to Content - terug naar inhoudsopgave

### 5: Quotations

- Navigate to the **Quotation** section and click on "New Quotation."
- Just like placing an order, you can start creating a quotation from the menu or directly from the catalog.

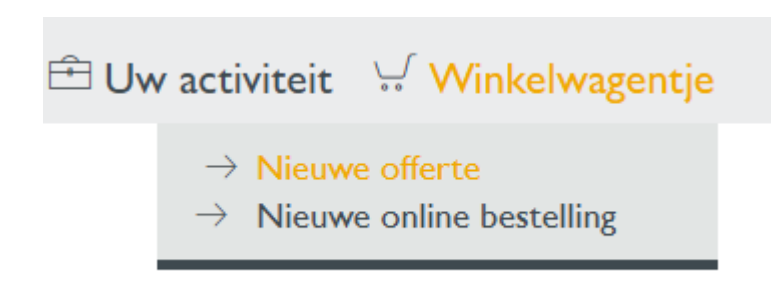

- Fill in the required details and submit the quotation request.
- You can create **standard quotations** based on the **catalog price** (your discount will not be displayed), allowing you to quickly negotiate with your customers.

|   | Positie | Art.nr. | Hoeveelheid | Benaming                                                       | Bijlage     | Bruto eenheidsprijs  | Netto som   |        |
|---|---------|---------|-------------|----------------------------------------------------------------|-------------|----------------------|-------------|--------|
| + | 10      | 159482  | 5 ST        | AT BOCHT 30 GRADEN 150<br>Voorwaarden 💿<br>Bouwhoogte: 1,100 M | Ø           | 118,90 EUR           | 356,70 EUR  | ×      |
| + |         |         |             |                                                                |             |                      |             |        |
|   |         |         |             |                                                                | Netto bec   | frag zonder btw.     | 356,70 EUR  |        |
|   |         |         |             | Aanbesteding   Af                                              | drukvoorbee | eld   Excel aanmaken | Upload prod | lucten |
|   |         |         |             | X ANNULEREN WINKE                                              | LWAGENT     | IE BIJWERKEN         | > VERD      | ER     |

Above, you can see an example of a quotation created for a user by our internal sales team, where a **40% discount** has been applied. Note: This is a Schiedel quotation created for a customer, and not a quotation created by yourself.

Back to Content - terug naar inhoudsopgave

Below, you can see an example of a **quotation based on the price list/catalog price** created by a user, where no discount is displayed in the **Net Total.** If desired, you can create this quotation with an applied discount by using the **'Special Discount %'** option at the top of the quotation.

|   | Positie | Art.nr. | Hoeveelheid | Benaming                                                       | Bijlage      | Bruto eenheidsprijs  | Netto som        |
|---|---------|---------|-------------|----------------------------------------------------------------|--------------|----------------------|------------------|
| + | 10      | 159482  | 5 ST        | AT BOCHT 30 GRADEN 150<br>Voorwaarden බ<br>Bouwhoogte: 1,100 M |              | 118,90 EUR           | 594,50 EUR 🛛 🗙   |
| + |         | Q       |             |                                                                |              |                      |                  |
|   |         |         |             |                                                                | Netto bee    | drag zonder btw.     | 594,50 EUR       |
|   |         |         |             | ,                                                              | Afdrukvoorbe | eld   Excel aanmaken | Upload producter |
|   |         |         |             |                                                                | KELWAGENT    | JE BIJWERKEN         | > VERDER         |

#### Offerte

|                                              |                    |                       |            |                    | Uw gegevens |
|----------------------------------------------|--------------------|-----------------------|------------|--------------------|-------------|
| Uw referentienummer*                         |                    | Brutogewicht          | 0,00 KG    | Basiskorting [%]   |             |
| Leverinessdres                               |                    | Speciale korting [%]  |            | Vrachtwaarde [eur] |             |
| Factuuradres                                 |                    | Aanbieding geldig tot | 23.03.2025 | Prijsanalyse 🕞     | Bijlage 🧷   |
| Gewenste leverdatum 21.02.2025               | Volledige levering |                       |            |                    |             |
| Tekst 🔨                                      |                    |                       |            |                    |             |
| Met vriendelijke groet                       |                    |                       |            |                    |             |
| Aanhef (zonder wijziging -> geen dekkblad) 🔨 |                    |                       |            |                    |             |
| Geachte                                      |                    |                       |            |                    |             |

Back to Content - terug naar inhoudsopgave

Schiedel Profi Gebruikershandleiding Schiedel vertrouwelijk document - Niet delen of kopiëren zonder toestemming. Version 1.0 | 21.02.2025 | Published by Elzo Kerstjens

- You can view the quotations provided by Schiedel and approve or reject them with a single click.
- Important note: Schiedel employees cannot view quotations that you have created yourself.

| 🖻 Uw activiteit 👾 Winkelwa                                                                                                    | gentje |
|----------------------------------------------------------------------------------------------------|--------|
| $\begin{array}{l} \rightarrow  \text{Offertes} \\ \rightarrow  \text{Bestellingen} \\ \rightarrow  \text{Online bestellingen} \\ \rightarrow  \text{Leveringen} \\ \rightarrow  \text{Schiedel Offertes} \end{array}$ | ouwen  |
| Procesnummer                                                                                                    |        |

#### You must first click the **search button** to view the results.

| Per | iode                    |   | Naam ontvanger     | Ontvanger straat       |
|-----|-------------------------|---|--------------------|------------------------|
| •   | Sinds een maand         | • |                    |                        |
| 0   | Van                     |   | Ontvanger postcode | Ontvangplaats goederen |
|     | Tot                     |   |                    |                        |
| All | een eigen bewijsstukken |   |                    |                        |
|     |                         |   |                    |                        |
|     |                         |   |                    |                        |
|     |                         |   |                    |                        |

#### Back to Content - terug naar inhoudsopgave

Schiedel Profi Gebruikershandleiding Schiedel vertrouwelijk document - Niet delen of kopiëren zonder toestemming. Version 1.0 | 21.02.2025 | Published by Elzo Kerstjens

#### When viewing a quotation created by Schiedel, you can click Copy or Order.

#### Schiedel Offertes 200321660 (Open)

| Procesnummer<br>200321660<br>Klant<br>OOMS WARMTEN<br>Nijverheidsweg 40<br>4311 RT BRUINISS<br>Geldigheidsperiode<br>04.02.2025 - 06.03 | Isinummer Gegeven Gewenste leverdatum<br>121660 04.02.2025 04.02.2025<br>E Leveringsadres Uw referentienummer*<br>MS WARMTEWERELD OOMS WARMTEWERELD Offerte OOMS test 04 feb 2025<br>Priheidsweg 40 NIJVERHEIDSWEG 40 Brutogewicht<br>1 RT BRUINISSE 4311 RT BRUINISSE 4,50 KG<br>gleidsperiode<br>2.2025 - 06.03.2025 |                                                                             |                |        |                          |                     |            |
|----------------------------------------------------------------------------------------------------|----------------------------------------------------------------------------------------------------|-----------------------------------------------------------------------------|----------------|--------|--------------------------|---------------------|------------|
| Regels per pagina All                                                                                                    | ,                                                                                                    |                                                                             |                |        |                          |                     |            |
| Positie Status Hoevee                                                                                                    | heid Art.nr.                                                                                                    | Benaming                                                                    | Klantmateriaal | Route  | Route-aanduiding         | Bruto eenheidsprijs | Netto som  |
| 10 Open 5 ST                                                                                                    | 175516 🖵                                                                                                    | AT SCHOORSTEEN AANSLUITSTUK 130-125<br>Voorwaarden 🗐<br>Bouwhoogte: 1,750 M |                | NLCA01 | Delivery / Cargo (1 day) | 80,70 EUR           | 250,17 EUR |
|                                                                                                    |                                                                                                    |                                                                             |                |        | Netto                    | oedrag zonder btw.  | 250,17 EUR |
|                                                                                                    |                                                                                                    |                                                                             |                |        |                          | Btw 21%             | 52,54 EUR  |
|                                                                                                    |                                                                                                    |                                                                             |                |        |                          | Totaal              | 302,71 EUR |
| KOPIËREN                                                                                                    | BESTELLEN                                                                                                    | TERUG                                                                       |                |        |                          |                     |            |

Quotations you receive from us include an **invitation link** to view the quotation in **Schiedel Profi.** 

Back to Content - terug naar inhoudsopgave

\*\* TEST \*\* R5M13000 Z2005D\_SDQUOTE\_A\_XXXX 05.02.2025 11.07.57 SEQ

Schiedel B.V. Oude Veerseweg 23 4332 SH Middelburg

# SCHIEDEL

Pagina 1 - 1

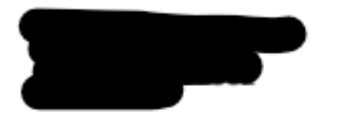

| Offe              | rte                          |
|-------------------|------------------------------|
| Date              | Angebot                      |
| 05.02.2025        | 200321662                    |
| Customer No.      | BTW nummer                   |
|                   |                              |
| Vertegenwoordiger | Contact                      |
| Justin van Gorkum | Herbert Eglauer<br>Phone Fax |
| Referentie nummer | Type verzending              |
| test              | Manuele vracht               |
| Geldig tot        |                              |
| 07.03.2025        |                              |

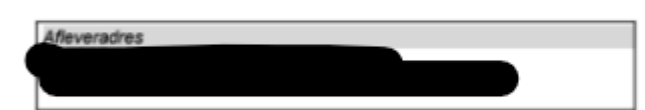

| Pos-<br>NR. | Product No.   | Omschrijving                            | Gewicht<br>kg | Hoogte<br>m | Hoeveelhe<br>id | QU | Prijs<br>EUR      | Totaal<br>EUR |
|-------------|---------------|-----------------------------------------|---------------|-------------|-----------------|----|-------------------|---------------|
| los         | los materiaal |                                         |               |             |                 |    |                   | 191,82        |
| 10          | 175514        | AT AANSLUITSTUK MET<br>KLEMBAND 130-125 | 0,8           | 0,23        | 1               | ST | 118,70<br>-38,00% | 73,59         |
| 20          | 175515        | AT AANSLUITSTUK CONTRA<br>130-125       | 0,6           | 0,33        | 1               | ST | 110,00<br>-38,00% | 68,20         |
| 30          | 175516        | AT SCHOORSTEEN<br>AANSLUITSTUK 130-125  | 0,9           | 0,35        | 1               | ST | 80,70<br>-38,00%  | 50,03         |

| Total Value   | EUR | 191,82 |  |
|---------------|-----|--------|--|
| 21 % BTW      | EUR | 40,28  |  |
| Gesamt Brutto | EUR | 232,10 |  |

Gewicht:

2.32 KG

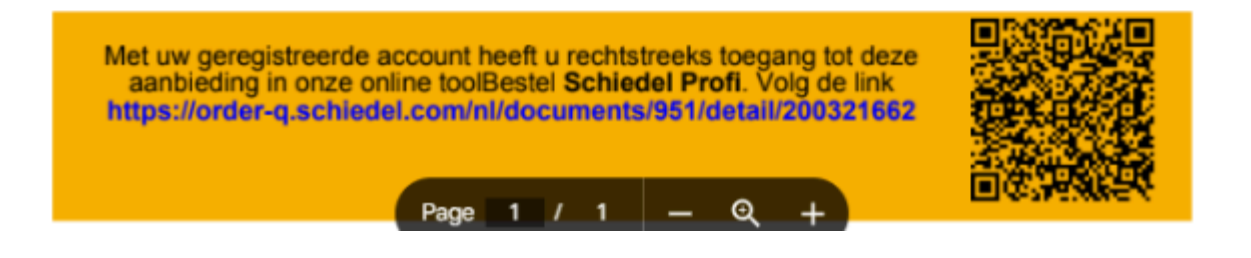

Back to Content - terug naar inhoudsopgave

Schiedel Profi Gebruikershandleiding Schiedel vertrouwelijk document - Niet delen of kopiëren zonder toestemming. Version 1.0 | 21.02.2025 | Published by Elzo Kerstjens

### 6: Order, Delivery, and Quotation Overviews

- Open the "Orders," "Deliveries," "Online Orders," or "Quotations" section from the Activity Menu.
- You can search through the history and view an overview.

Home / Uw activiteit / Online bestellingen

#### Zoek naar Online bestellingen

| Status   |                    |            |                                   | Lbw n               | oforontionum  | mor*             | Procospummor           |                 |
|----------|--------------------|------------|-----------------------------------|---------------------|---------------|------------------|------------------------|-----------------|
| Ope      | n                  |            | *                                 |                     | elerendenum   | iller ·          |                        |                 |
|          |                    |            |                                   | L                   |               |                  |                        |                 |
| Period   | e                  |            |                                   | Naan                | n ontvanger   |                  | Ontvanger straat       |                 |
| Si       | nds een maand      |            | ~                                 |                     |               |                  |                        |                 |
| ⊖ Va     | n                  |            |                                   | Ontv                | anger postcoo | de               | Ontvangplaats goederen |                 |
| То       | t                  |            |                                   |                     |               |                  |                        |                 |
|          | DEKEN              |            |                                   |                     |               |                  |                        |                 |
| Regels p | oer pagina 🛛 All 🗸 |            |                                   |                     |               |                  |                        | L↓ Xls-download |
| Status 🔶 | Procesnummer 🔶     | Gegeven 🖨  | Uw referentienummer* 🔶            | Netto bedrag zonder | btw. 🔶 Ab     | Leveringsadres 🔶 |                        |                 |
| Open     | 1828607            | 05.02.2025 | TEST 02 FEB 2025 - Profi Training | 368                 | 3,59 EUR      |                  |                        |                 |
| Open     | 1828599 👽          | 22.01.2025 | test online orde 22 jan<br>2025   | 182                 | 2,97 EUR      |                  |                        |                 |
|          |                    |            | Totaalsom                         | 551                 | ,56 EUR       |                  |                        |                 |

- Use filters (e.g., date, status) to find specific orders or quotations.
- If you are looking for a specific order or quotation, you can use the **search function**.

Back to Content - terug naar inhoudsopgave

Schiedel Profi Gebruikershandleiding Schiedel vertrouwelijk document - Niet delen of kopiëren zonder toestemming. Version 1.0 | 21.02.2025 | Published by Elzo Kerstjens Op-/vouwen
| Status<br>Open v              | Uw referentienummer*<br>uw referentie | Procesnumme <del>r</del> |
|-------------------------------|---------------------------------------|--------------------------|
| Periode<br>Sinds een maand  V | Naam ontvanger                        | Ontvanger straat         |
| O Van<br>Tot                  | Ontvanger postcode                    | Ontvangplaats goederen   |
| Alleen eigen bewijsstukken    |                                       |                          |

• Check the **status** of ongoing **orders**, **deliveries**, or **quotations**.

| Regels p | er pagina 🛛 All 🗸 |            |                        |                            |    | レ」 Xls-download  |
|----------|-------------------|------------|------------------------|----------------------------|----|------------------|
| Status 🔶 | Ordernummer 🖨     | Gegeven 🔶  | Uw referentienummer* 🔷 | Netto bedrag zonder btw. 🖨 | АЬ | Leveringsadres 🕈 |
| Open     | <u> </u>          | 31.01.2025 | S                      | 560,21 EUR                 | 乄  |                  |
| Open     | <u>ب</u>          | 31.01.2025 |                        | 576,39 EUR                 | ß  |                  |
| Afgerond |                   | 28.01.2025 |                        | 89,76 EUR                  | 乄  |                  |
| Afgerond |                   | 27.01.2025 |                        | 93,24 EUR                  | ß  |                  |
| Afgerond |                   | 27.01.2025 |                        | 3.083,70 EUR               | ß  |                  |
| Afgerond |                   | 20.01.2025 |                        | 600,17 EUR                 | ß  |                  |
| Afgerond |                   | 16.01.2025 |                        | 1.037,34 EUR               | ß  |                  |
| Afgerond |                   | 13.01.2025 |                        | 466,78 EUR                 | ß  |                  |
|          |                   |            | Totaalson              | 6.507,59 EUR               |    |                  |

Back to Content - terug naar inhoudsopgave

Schiedel Profi Gebruikershandleiding Schiedel vertrouwelijk document - Niet delen of kopiëren zonder toestemming. Version 1.0 | 21.02.2025 | Published by Elzo Kerstjens

ZOEKEN

• If your order has been processed, you can **download your order confirmation** by clicking the **PDF icon** displayed.

| Regels per pagina All 🗸                            |                   |                        |                            |                           |   | ⊌                 | Xls-download |          |
|----------------------------------------------------|-------------------|------------------------|----------------------------|---------------------------|---|-------------------|--------------|----------|
| Status 🖨 Ordernumme                                | er 🕈 Gegeven 🖨    | Uw referentienummer* 🔶 | Netto bedrag zonder btw. 🔷 | Ab Leveringsadres 🖨       |   |                   |              |          |
| Deels gedaan 💛 👾                                   | 17.02.2025        |                        | 2.385,18 EUR               |                           |   |                   |              | )        |
|                                                    |                   | Totaalsom              | 2.385,18 EUR               | Download orderbevestiging |   |                   |              |          |
|                                                    |                   |                        |                            |                           |   |                   |              |          |
|                                                    |                   |                        |                            |                           |   |                   |              |          |
|                                                    |                   |                        |                            |                           |   |                   |              |          |
| 🧿 Opslaan als                                      |                   |                        |                            |                           |   |                   |              | $\times$ |
| $\leftarrow$ $\rightarrow$ $\checkmark$ $\uparrow$ | 🕄 > Galerie       |                        |                            | ~                         | С | Zoeken in Galerie | ļ            | D        |
| Organiseren 🔻                                      |                   |                        |                            |                           |   |                   | □ •          | ?        |
| A Thuis                                            |                   |                        | Geen                       | zoekresultaten.           |   |                   |              |          |
| 🔁 Galerie                                          |                   |                        |                            |                           |   |                   |              |          |
| > CneDrive - Pers                                  |                   |                        |                            |                           |   |                   |              |          |
|                                                    |                   |                        |                            |                           |   |                   |              |          |
| 😹 Bureaublad 🖈                                     |                   |                        |                            |                           |   |                   |              |          |
| 🎍 Downloads 🖈                                      |                   |                        |                            |                           |   |                   |              |          |
| 🛃 Documenten 🖈                                     |                   |                        |                            |                           |   |                   |              |          |
| 🚬 Schiedel - NL 🖈                                  |                   |                        |                            |                           |   |                   |              |          |
| Bestandsnaam: Best                                 | telling_voorbeeld | .pdf                   |                            |                           |   |                   |              | ~        |
| Opslaan als: Ado                                   | be Acrobat Docu   | ment (*.pdf)           |                            |                           |   |                   |              | ~        |
|                                                    |                   |                        |                            |                           |   |                   |              |          |
|                                                    |                   |                        |                            |                           |   |                   |              |          |
| <ul> <li>Mappen verbergen</li> </ul>               |                   |                        |                            |                           |   | Opslaan           | Annuleren    |          |

Back to Content - terug naar inhoudsopgave

Schiedel Profi Gebruikershandleiding Schiedel vertrouwelijk document - Niet delen of kopiëren zonder toestemming. Version 1.0 | 21.02.2025 | Published by Elzo Kerstjens